# Обновления ПК «Инженерные расчёты строительства скважин» за 2020 г.

#### Главная форма

В дереве скважин изменены иконки

Добавлено отображение глубины

«ГОЛОВЫ» ХВОСТОВИКОВ

скважины (по стволу и по вертикали)

На схеме добавлено отображение глубина

Изменён способ отображения материнских стволов у боковых стволов с «привязкой» к материнскому стволу

Добавлена возможность ввода типа ствола

Добавлена возможность редактирования «ствола» и «скважины» двойным кликом по названию в дереве

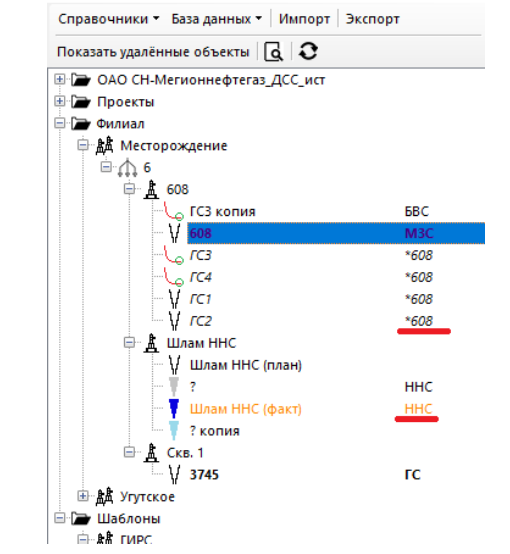

🛓 Инженерные расчёты v20.1 [C:\Work\Src\Инженерные расчё

План скважины 608 ГСЗ еские операции Буровая устано 🗌 Реальный профил № От, м До, м Длина, Операция Способ м бурения G n Q V тн об/мин л/сек м/ч -200 H 200 400 600 1 000 1 200 1 400 1 600 = 1 800 2 200 명 2 400 일 2 600 2 800 3 000 3 200 H 177,8x10,36 3 400 3 600 По вертикали 3562,6 м По стволу 4300,0 м 3678,0 м A 3 800 TC-II 114.3x6.35 Q-12 ационная 3826,0 м 4 000-4 200-Хвостовия 4300.0 м 4 400 4 600

#### Геодезия

Добавлен пересчёт геомагнитной модели на период с 2020 по 2025 г

Добавлены дополнительные местные системы координат

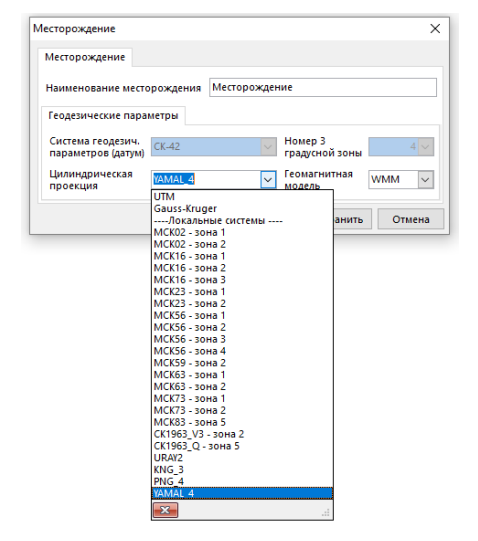

На форме «Скважина» добавлена возможность отображения устья скважины на карте (если корректно введены геодезические координаты)

| кважина Х                                                                                                    |
|----------------------------------------------------------------------------------------------------|
| Скважина Геодезические координаты                                                                                                    |
| Параметры месторождения<br>Система геодезических параметров (датум): СК-42<br>Цилиндрическая проекция: YAMAL_4<br>Номер 6 градусной зоны: 4<br>Геомагнитная модель: WMM<br>Параметры куста<br>Направление азимута: истинный (True) Сближение меридианов: 0,007 град |
| координаты куста: глооалыные С-Ю: эзеемод м Б-з: зоозоцо м<br>Дата начала бурения куста: 01.05.2018 Магнитное склонение: 22,921 град<br>Координаты устья скважины Расчёт координат относительно другой скважины                                                     |
| Элемент шаблона куста:                                                                                                    |
| Олокальные Смещение 0,0022 Смещение -29,9998 на север, м 0,0022                                                                                                    |
| О Глобальные Смещение 7494201,5300 Смещение на восток, м 603410,5800                                                                                                    |
| Пеодезические Широта Latitude N 67,51734202 Долгота Longitude E 59,42276526      Подехности составляется с составляется с с с с с с с с с с с с с с с с с с                                                                                                    |
| Магнитное склонение 2 667 🗸 🚳 Сближение мерид. 2239 📄                                                                                                    |
| 🖩 Расчёт координат 🛛 🛛 🏹 Тарта 🗌 🕒 Сохранить 🛛 Отмена                                                                                                    |

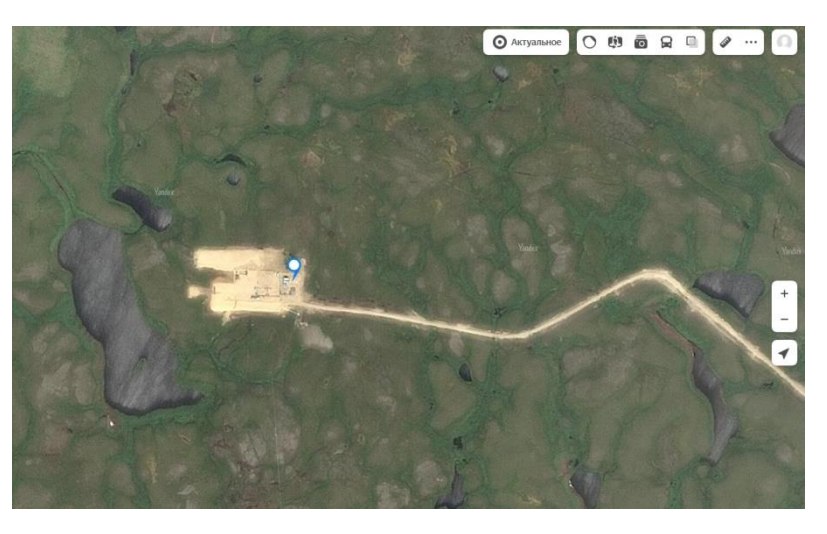

#### Загрузка данных

При загрузке данных добавлена возможность корректировки глубин обсадных колонн

Добавлена возможность ручного выбора компоновок для загрузки

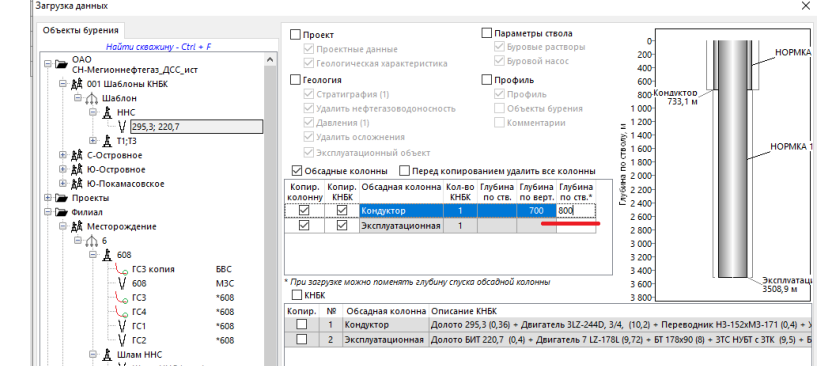

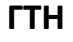

#### Добавлена возможность формирования ГТН в Excel

| Вв | од данн              | ых т И | нженер      | оные расчёты 🔻 | Отчёты -                     |           |             |            | _        |  |
|----|----------------------|--------|-------------|----------------|------------------------------|-----------|-------------|------------|----------|--|
| Пл | ан сквах             | кины б | 08 60       | 8              | Отч                          | ёты по ск | важине      |            |          |  |
| Te | хнологи              | ческие | опера       | ции Буровая у  | /ст Гео/                     | ого-техн  | ический     | наряд      |          |  |
| N  | 2 От, м              | До, м  | Длина,<br>м | Операция       | Способ<br>бурения            | G<br>TH   | п<br>об/мин | Q<br>л/сек | V<br>м/ч |  |
| 1  | 0                    | 50     | 50          | Бурение        | Роторный                     | 0-3       | 80          | 20-55      | 10       |  |
| 2  | 2 50 400 350 Бурение |        |             |                | Совмещёні 3-10/10 40-60 55 1 |           |             |            |          |  |
| 3  | 50                   | 400    | 350         | Проработка     | Совмешён                     | 3.5       | 80,90       | 0.55       | 5-25     |  |

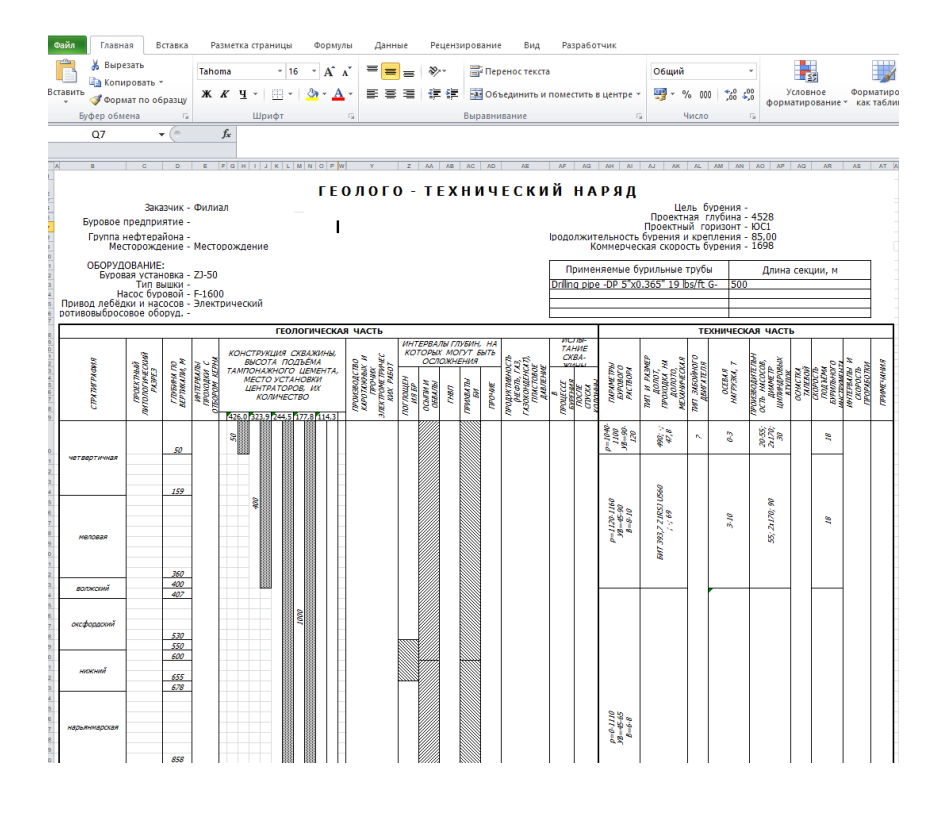

## Расчёт тенденции КНБК

#### Разработан новый модуль «Расчёт тенденции КНБК»

Расчёт тенденции КНБК v20.1 [1231н (план), скв. 1231н, куст Байтекс, Байтуганское, БайТекс] × 🖩 Расчёт сил 🛙 🖶 Расчёт тенденции 🛛 Боковая сила, Н : 2192,21 🔹 Равновесная интенсивность, град/10м : 0,56 Параметры расчёта Режим сводки Расст. от долота, м Диаметр, Наружный диаметр элемента, Внутренний диаметр элемента, Интенсивность, град/10м 0,00 MM Зенитный угол, град 30,0 0 MM MM 215,9 Долото ✓ Стабилизатор 1 215,9 152,4 50,8 Нагрузка на долото, т 10,0 10,0 🔽 Стабилизатор 2 20,0 215,9 152,4 50,8 1000 Плотн. раствора, кг/м3 🗌 Стабилизатор 3 30,0 215,9 152,4 50,8 Расстояние движения, м 120 215,9 □ Стабилизатор 4 40,0 🗹 Анализ нагрузки Начальное Конечное значение, т Угол, град 152,4 50,8 Шаг, т Кривой переводник 1 5,0 1,0 5 15 2,5 Перемещения Углы изгибов Изгибающие моменты Силы реакции Анализ нагрузки 100 80 60 40 MM 20-Смещение, 0 -20 -40 -60 -80 -100-10 14 16 20 22 24 26 28 30 ó 4 6 8 12 18 Расстояние от долота, м

Расчёт тенденции КНБК v20.1 [1231н (план), скв. 1231н, куст Байтекс, Байтуганское, БайТекс]

×

🖩 Расчёт сил 📓 Расчёт тенденции 🛛 Боковая сила, Н : 2192,21 🔹 Равновесная интенсивность, град/10м : 0,56

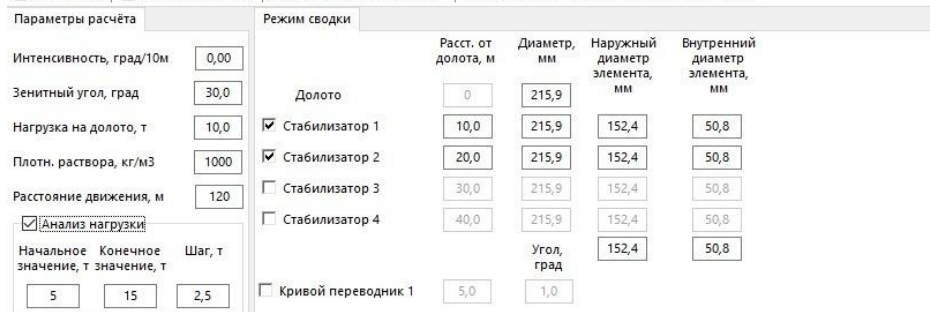

Перемещения Углы изгибов Изгибающие моменты Силы реакции Анализ нагрузки

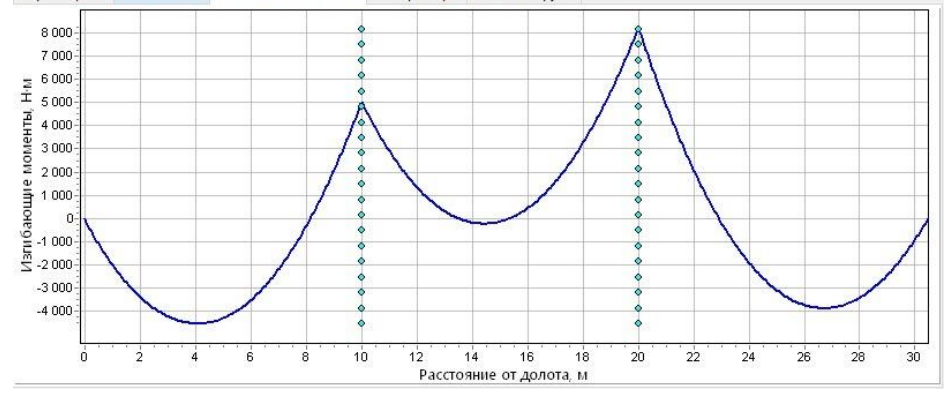

# Модуль «Ввод данных»

# Геология

Изменён способ ввода данных по давлениям

Функционал у таблицы для ввода градиентов сделан как у формы быстрого ввод данных

Добавлен ввод градиента начала поглощения

|                        |         |          |                |               |          |              |          |                          | a eenmukaau        |              |                      |               |            |      |
|------------------------|---------|----------|----------------|---------------|----------|--------------|----------|--------------------------|--------------------|--------------|----------------------|---------------|------------|------|
| Стратиграф             | 49 (29) | Гради    | енты давл      | ения (32)     | Нефт     | ecasoso.co   | носность | <ol> <li>A) B</li> </ol> | озможные оса       | ожнения (15) | Эксплуатационны      | ий объект     |            |      |
|                        | (L.)    |          | and the second |               |          |              |          | ., .                     | opinionalitie o on | (15)         | sicility and provide | AN OUDERI     |            |      |
| danner -               | Сохрани | IB OTMER | ить —          | традиен       | давления |              | [ [max   |                          | Carteria           |              | (common              |               | рид та     | 0/11 |
| гратиграфи-<br>ческого | вертик  | али, м   | пласт<br>давл  | ового<br>ения | нач      | ала<br>щения | давл.    | ния<br>азрыва            | пласт              | -            | 🗎 Гра                | адиент давл   | ения       |      |
| одразделения           | от      | до       | МПа            | / 100M        | МПа /    | 100M         | МПа,     | 100m                     |                    |              | — Град               | , пластового  | давлени    | 8    |
|                        | (верх)  | (низ)    | верх           | низ           | верх     | низ          | верх     | низ                      |                    |              | — Град               | , начала погл | ощения     |      |
| Q                      | 0       | 170      | 0,981          | 0,981         | 1,500    | 1,500        | 2,260    | 2,260                    |                    |              | — Град               | , давления ги | дроразр    | ы    |
| K1a+al                 | 170     | 310      | 0,981          | 0,981         | 1,500    | 1,500        | 2,260    | 2,260                    |                    |              |                      | 1,5           |            |      |
| K1nc                   | 310     | 370      | 0,981          | 0,981         | 1,500    | 1,500        | 2,260    | 2,260                    |                    |              | 0                    |               |            |      |
| J3v                    | 370     | 410      | 0,981          | 0,981         | 1,500    | 1,500        | 2,260    | 2,260                    |                    |              |                      |               |            |      |
| J3o+km                 | 410     | 530      | 0,981          | 0,981         | 1,500    | 1,500        | 2,260    | 2,260                    |                    |              | 500                  |               |            |      |
| J2-J1                  | 530     | 655      | 0,981          | 0,981         | 1,500    | 1,500        | 2,260    | 2,260                    |                    |              | 300                  |               |            |      |
| T2-3nm2                | 655     | 830      | 0,981          | 0,981         | 1,500    | 1,500        | 2,260    | 2,260                    |                    |              | >                    |               |            |      |
| T2-3nm1                | 830     | 880      | 0,981          | 0,981         | 1,500    | 1,500        | 2,260    | 2,260                    |                    |              | ≥ 1 000              |               |            |      |
| T2an                   | 880     | 1065     | 0,981          | 0,981         | 1,500    | 1,500        | 2,260    | 2,260                    |                    |              | Ę                    |               |            |      |
| T1h                    | 1065    | 1125     | 0,981          | 0,981         | 1,500    | 1,500        | 2,260    | 2,260                    |                    |              | ¥ 1 500              |               | _          |      |
| T1cb2                  | 1125    | 1330     | 0,981          | 0,981         | 1,500    | 1,500        | 2,260    | 2,260                    |                    |              | d l                  |               |            |      |
| T1cb1                  | 1330    | 1460     | 0,981          | 0,981         | 1,500    | 1,500        | 2,260    | 2,260                    |                    |              | 8 2 000              |               |            |      |
| P2kz+t                 | 1460    | 1770     | 0,981          | 0,981         | 1,500    | 1,500        | 2,260    | 2,260                    |                    |              | <u> </u>             |               |            |      |
| P2u                    | 1770    | 2010     | 0,981          | 0,981         | 1,500    | 1,500        | 2,260    | 2,260                    |                    |              | > =                  | ι 🗆           |            |      |
| P1k                    | 2010    | 2100     | 0,981          | 0,981         | 1,500    | 1,500        | 2,260    | 2,260                    |                    |              | ≥ 2 500              |               |            |      |
| P1ar                   | 2100    | 2160     | 0,981          | 0,981         | 1,500    | 1,500        | 2,260    | 2,260                    |                    |              | -                    |               |            |      |
| P1a+s                  | 2160    | 2250     | 0,981          | 0,981         | 1,500    | 1,500        | 2,260    | 2,260                    |                    |              | 3 000                |               |            |      |
| C3                     | 2250    | 2310     | 1,020          | 1,020         | 1,400    | 1,400        | 1,960    | 1,960                    |                    |              |                      |               |            |      |
| C2m                    | 2310    | 2370     | 1,020          | 1,020         | 1,400    | 1,400        | 1,960    | 1,960                    |                    |              | 3 500                |               |            |      |
| C2b                    | 2370    | 2430     | 1,020          | 1,020         | 1,400    | 1,400        | 1,960    | 1,960                    |                    |              | 5 500                | 1             |            |      |
| C1s2                   | 2430    | 2510     | 1,040          | 1,040         | 1,500    | 1,500        | 2,260    | 2,260                    |                    |              |                      |               |            |      |
| C1s1                   | 2510    | 2620     | 1,040          | 1,040         | 1,500    | 1,500        | 2,260    | 2,260                    |                    |              |                      | 1 15          | 2          | -    |
| C1v3                   | 2620    | 2740     | 1,050          | 1,050         | 1,500    | 1,500        | 2,260    | 2,260                    |                    | ~            |                      | Градиент М    | (The / 100 |      |

Единицу измерения для градиента давления можно изменить

| Ввод проекти            | ных данн | ых v20.3 [б | 508, скв. 608, куст б, | Месторождение, Ф    | илиал]                   |          | T                 |   |               | -     |
|-------------------------|----------|-------------|------------------------|---------------------|--------------------------|----------|-------------------|---|---------------|-------|
| гология Проф            | иль Об   | садные ко   | олонны Буровой р       | аствор   КНБК   📑 ( | Сохранить 🛛 🗙 От         | менить Е | Единицы 🔹 Закрыть |   |               |       |
|                         |          |             |                        | Bc                  | е глубины ухазаны п      | о вертик | Градиент давления | • | кгс/см2 / 1м  |       |
| Стратиграф              | ия (29)  | Градие      | енты давления (32)     | Нефтегазоводо       | носность (4) Е           | возможні | днс / снс         | • | кгс/см2 / 10м |       |
| Данные 🕶 📑 📑            | Сохрани  | ть Отмен    | ить 🖛 Градиен          | т давления 👻        |                          |          |                   |   | МПа / 1м      |       |
| Индекс                  | Интер    | вал по      | Градиент               | Градиент            | Градиент                 | Слабый   | ^                 | 6 | МПа / 10м     | авл   |
| стратиграфи-<br>ческого | верти    | сали, м     | пластового<br>давления | начала поглощения   | давления<br>гидроразрыва | пласт    |                   | 4 | ИПа / 100м    | (ub)  |
| тодразделения           | от       | до          | МПа / 100м             | МПа / 100м          | МПа / 100м               |          |                   |   | прад. пластов | ого į |

Можно изменить единицу однократно, для ввода данных (при повторном запуске модуля единица измерения не сохранится) 🛓 Ввод проектных данных v20.3 (608, скв. 608, куст 6, Месторождение, Филиал

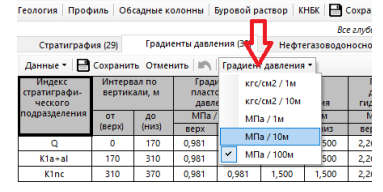

Можно выбрать один из трёх видов таблицы (для «Инженерных расчётов» и для «Проектирования бурения»)

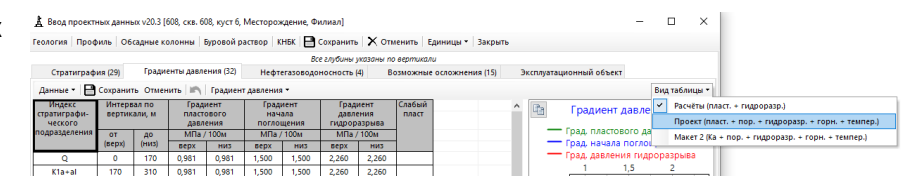

# Обсадные колонны

Добавлена возможность выбора нескольких элементов (с зажатой кнопкой Ctrl) для удаления

| Добавить обсадную колонну   Редактировать   Удалить   Загрузить подвеску хвостовика   👿 Отчёт |                      |                                   |                                   |                                 |                                    |                       |  |  |  |  |  |  |  |
|-----------------------------------------------------------------------------------------------|----------------------|-----------------------------------|-----------------------------------|---------------------------------|------------------------------------|-----------------------|--|--|--|--|--|--|--|
| Номер в<br>порядке<br>спуска                                                                  | Тип обсадной колонны | Интервал<br>бурения<br>(ствол), м | Интервал<br>бурения<br>(верт.), м | Глубина<br>спуска<br>(ствол), м | Наружный<br>диаметр<br>колонны, мм | Диаметр<br>долота, мм |  |  |  |  |  |  |  |
| 1                                                                                             | Эксплуатационная     | 1253                              | 1226,5                            |                                 | 168,3                              | 215,9                 |  |  |  |  |  |  |  |
| 2                                                                                             | Хвостовик            | 2153                              | 1625,0                            |                                 | 114,3                              | 142,9                 |  |  |  |  |  |  |  |

|                 | Состав обсадной колонны (в порядке спуска)                       |             |                   |                            |                          |                     |                                 |  |  |  |  |  |  |  |
|-----------------|------------------------------------------------------------------|-------------|-------------------|----------------------------|--------------------------|---------------------|---------------------------------|--|--|--|--|--|--|--|
| Состав о        | бсадной колонны (в                                               | порядке спу | /ска)             |                            |                          |                     |                                 |  |  |  |  |  |  |  |
| Добавит         | Добавить элемент Копировать элемент Редактировать   Удайть   † ↓ |             |                   |                            |                          |                     |                                 |  |  |  |  |  |  |  |
| Номер<br>секции | Тип элемента                                                     | Длина, м    | Тип<br>соединения | Наружный<br>диаметр,<br>мм | Толщина<br>стенки,<br>мм | Группа<br>прочности | Вес<br>погонного<br>метра, кг/м |  |  |  |  |  |  |  |
| 1               | Башмак колонный                                                  | 0,22        |                   |                            | 43,5                     |                     | 10,1                            |  |  |  |  |  |  |  |
| 2               | Обратный клапан                                                  | 0,22        |                   |                            | 14                       |                     | 9,2                             |  |  |  |  |  |  |  |
| 3               | ФПЦ-У                                                            | 1,1         |                   |                            | 17                       |                     | 45,3                            |  |  |  |  |  |  |  |
| 4               | Обсадная труба                                                   | 24,03       | OTTM              | 114,3                      | 7,4                      | Mc                  | 19,8                            |  |  |  |  |  |  |  |
| 5               | Пакер гидромехан                                                 | 1,18        |                   |                            | 17                       |                     | 44                              |  |  |  |  |  |  |  |
| 6               | Обсадная труба                                                   | 36,06       | ОТТМ              | 114,3                      | 7,4                      | Mc                  | 19,8                            |  |  |  |  |  |  |  |
| 7               | Пакер гидромехан                                                 | 1,18        |                   | 133                        | 17                       |                     | 44                              |  |  |  |  |  |  |  |
| 8               | Обсадная труба                                                   | 24,03       | OTTM              | 114,3                      | 7,4                      | Mc                  | 19,8                            |  |  |  |  |  |  |  |
| 9               | ФПУ.102                                                          | 1,1         |                   |                            | 17                       |                     | 42                              |  |  |  |  |  |  |  |
| 10              | Обсадная труба                                                   | 24,05       | OTTM              | 114,3                      | 7,4                      | Mc                  | 19,8                            |  |  |  |  |  |  |  |
| 11              | Пакер гидромехан                                                 | 1,18        |                   |                            | 17                       |                     | 44                              |  |  |  |  |  |  |  |
| 12              | Обсадная труба                                                   | 36,08       | ОТТМ              | 114,3                      | 7,4                      | Mc                  | 19,8                            |  |  |  |  |  |  |  |
| 13              | Пакер гидромехан                                                 | 1,18        |                   | 133                        | 17                       |                     | 44                              |  |  |  |  |  |  |  |
| 14              | Обсадная труба                                                   | 24,05       | ОТТМ              | 114,3                      | 7,4                      | Mc                  | 19,8                            |  |  |  |  |  |  |  |
| 15              | ФПУ.102                                                          | 1,1         |                   |                            | 17                       |                     | 42                              |  |  |  |  |  |  |  |

Глубину спуска колонны можно задать по «Целям бурения»

| Редактирование обсадной к                                                                     | олнны                                           |            |      |
|-----------------------------------------------------------------------------------------------|-------------------------------------------------|------------|------|
| Тип обсадной колонны<br>Наружный диаметр, мм<br>Диаметр долота, мм<br>Глубина интервала бурен | Эксплуатационная<br>177,8 v<br>219,1 v<br>ия, м |            |      |
| До забоя По стволу                                                                            | По вертикали (абс. отметка)                     | $\sim$     |      |
| Выберите один с                                                                               | Глубина, м                                      | Коммент    | арий |
| Глубина спуска колонны                                                                        | 4303 608 ЭЦН                                    |            |      |
| До конца интервала                                                                            | 4403 Цель 608                                   | TVDSS 3570 |      |
| Цементирование<br>Одноступенчатое<br>Двухступенчатое                                          | ×                                               |            | .1   |

# Буровые растворы / ГСД

Добавлена возможность «привязки» обсадной колонны к буровому раствору В этом случае глубину можно задать «До конца обсадной колонны» и при изменении глубины колонны или при копировании данных глубина бурового раствора будет корректироваться автоматически

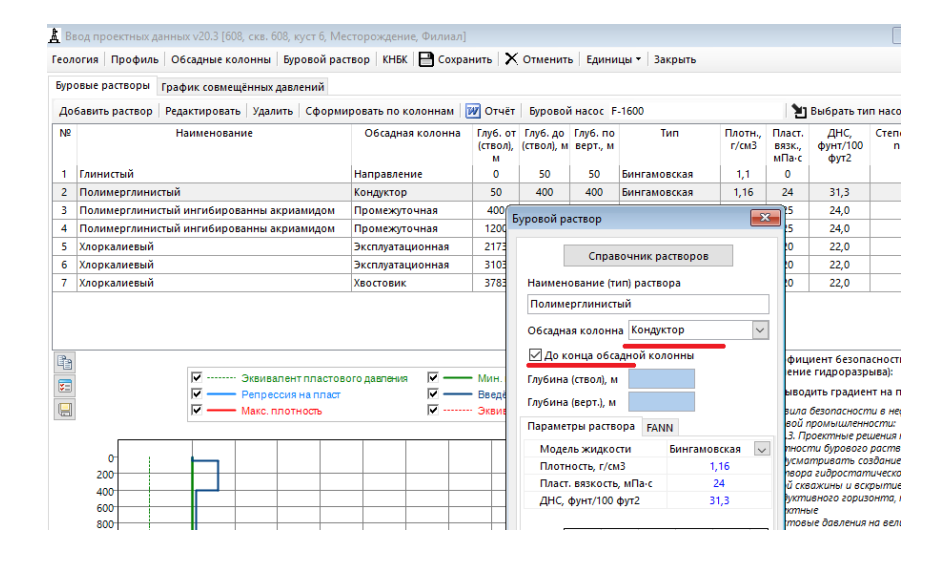

На ГСД добавлен вывод эпюры с эквивалентом давления начала поглощения

#### 🛓 Ввод проектных данных v20.3 [608, скв. 608, куст 6, Месторождение, Филиал]

Геология | Профиль | Обсадные колонны | Буровой раствор | КНБК | 📑 Сохранить | 🗙 Отменить | Единицы 🛛 | Закрыть Буровые растворы График совмещённых давлений

| Буровые    | е растворы   | График   | совмещі | ённых       | давлен           | ий            |                |               |                    |                     |                 |       |        |                                             |             |               |                      |
|------------|--------------|----------|---------|-------------|------------------|---------------|----------------|---------------|--------------------|---------------------|-----------------|-------|--------|---------------------------------------------|-------------|---------------|----------------------|
| 🗹 Выво     | одить градие | нт на по | дошве г | ласта       | □ <sup>3</sup>   | квив.<br>МПа/ | давл.<br>/100м | Мин.<br>Макс. | по шкал<br>по шкал | е градие<br>е гради | нтов:<br>ентов: |       | •      | ۵ľ                                          | ірог<br>лас | пускать<br>ты | Плубина<br>по стволу |
| <b>B</b> a | æ            | Давл     | ение,   | $  \rangle$ | (аракт           | ерис          | тика д         | цавлен        | ний                |                     | Глубі           | ина   | спуск  | <a< td=""><td></td><td>~</td><td></td></a<> |             | ~             |                      |
| ≥          | act          | M        | Па      |             | пласт            | рвого         | ) (пор         | ового)        | и                  | ко                  | лонны           | по    | верти  | кали                                        |             | kr/n          |                      |
| 0 10       | Ē            | . =      | ģ e     |             | гидр             | opas          | зрыва          | пород         | ц.                 |                     | (по с           | CTBO. | лу), м | А                                           |             | 물 충 편         |                      |
| ин<br>Жа   | Ŷ            | ÊÆ       | 8₽.     |             |                  |               |                |               |                    |                     |                 |       |        |                                             |             | D H HO        |                      |
| D T D      | ЧДe          | De,      | d Ba    | JKB         | ивале            | нт гра        | адиен          | та да         | влении             |                     | диа             | мет   | э, мм  |                                             |             | 10T<br>NOM    |                      |
| 128        | z            |          | 1 ದೆ ಪಿ | 1           |                  | 1,5           |                | 2             | 2,5                | 426                 | 323,9           | 244   | 4,5 17 | 77,8 11                                     | 4,3         |               |                      |
| 0-         |              |          |         |             | 11,10            | 1             |                |               | 1                  | 8                   |                 |       |        | 0                                           | 1           | 1100          |                      |
| 100-       | Q            | 1.67     | 3.84    | 1.00        |                  |               | e0             |               | 12.24              | 50 -                |                 |       |        |                                             |             |               |                      |
| 200 -      | 1/4 a v al   | 1,07     | 0,04    | 1,00        |                  |               | 55             |               | 2,31               |                     |                 |       |        |                                             |             | 1160          |                      |
| 300 -      | Kiatai       | 3,04     | 7,01    |             |                  | - 1           |                |               |                    |                     |                 |       |        |                                             |             |               |                      |
| 400-       | KIIIC        | 3,03     | 0,00    |             | <sup>11,11</sup> | 6             |                |               |                    |                     | 100             |       |        |                                             |             |               |                      |
| 500 -      | J3o+km       | 5,20     | 11,98   |             |                  |               | $\sim$         |               |                    |                     |                 |       |        |                                             |             |               |                      |
| 600 -      | J2-J1        | 6,42     | 14,80   |             |                  |               | Y              |               |                    |                     |                 |       |        |                                             |             |               |                      |
| 700 -      | T2-3nm2      |          |         |             |                  |               |                |               |                    |                     |                 |       |        |                                             |             |               |                      |
| 800 -      |              | 8,14     | 18,76   |             |                  |               |                |               |                    |                     |                 |       |        |                                             |             | 1110          |                      |
| 900 -      | T2an         |          |         |             |                  |               |                |               |                    |                     |                 |       | 93     |                                             |             |               |                      |
| 1 000 -    |              | 10,44    | 24,07   |             |                  | - i           |                |               | i i                |                     |                 | - 0   | 000)   |                                             |             |               |                      |
| 1 100-     | T1h          | 11,03    | 25,43   |             | 1,11             |               |                |               |                    |                     |                 |       |        |                                             |             |               |                      |
| 1 200 -    | T1cb2        |          |         |             | 1                |               |                |               |                    |                     |                 |       |        |                                             |             |               |                      |
| 1 300-     |              | 13,04    | 30,06   |             |                  |               |                |               |                    |                     |                 |       |        |                                             |             |               |                      |
| 1 400 -    | T1cb1        | 14.32    | 33.00   |             |                  |               |                |               |                    |                     |                 |       |        |                                             | l           |               |                      |

# КНБК

#### В таблице «Состав КНБК» добавлены дополнительные столбцы

| обод п                                                                                                 | Ввод проектных данных v20.3 [608, скв. 608, куст 6, Месторождение, Филиал]                                                                                                    |                    |             |                                                                                    |                                                                                                    |                                                                                                    |                                                                                        |           |                                                                          |                    |                                                                                                    |                                                                                                    |                                                                                                    |                                                         |                                                                                    |                                                                                                    |                                                                                                    |                                                                                     |                                                                                    |                 |  |  |  |  |
|----------------------------------------------------------------------------------------------------|----------------------------------------------------------------------------------------------------|--------------------|-------------|------------------------------------------------------------------------------------|----------------------------------------------------------------------------------------------------|----------------------------------------------------------------------------------------------------|----------------------------------------------------------------------------------------|-----------|--------------------------------------------------------------------------|--------------------|----------------------------------------------------------------------------------------------------|----------------------------------------------------------------------------------------------------|----------------------------------------------------------------------------------------------------|---------------------------------------------------------|------------------------------------------------------------------------------------|----------------------------------------------------------------------------------------------------|----------------------------------------------------------------------------------------------------|-------------------------------------------------------------------------------------|------------------------------------------------------------------------------------|-----------------|--|--|--|--|
| Геология                                                                                               | Профиль Обсадные ко                                                                                                    | лонны Буров        | ой раствор  | КНБК                                                                               | 🗎 Cox                                                                                              | кранить                                                                                                    | X 01                                                                                   | менить    | Едини                                                                    | цы •   За          | крыть                                                                                                    |                                                                                                    |                                                                                                    |                                                         |                                                                                    |                                                                                                    |                                                                                                    |                                                                                     |                                                                                    |                 |  |  |  |  |
| Компоно                                                                                                | яка                                                                                                    |                    |             |                                                                                    |                                                                                                    |                                                                                                    |                                                                                        |           |                                                                          |                    |                                                                                                    |                                                                                                    |                                                                                                    |                                                         |                                                                                    |                                                                                                    |                                                                                                    |                                                                                     |                                                                                    |                 |  |  |  |  |
| Добавит                                                                                                | ь 📄 Копировать Реда                                                                                                    | стировать Уд       | алить 🕇     | ↓   сф                                                                             | орм. по                                                                                            | о колони                                                                                                    | нам   Со                                                                               | форм. "Сі | пуск секь                                                                | ции"   🚺           | Отчёт                                                                                                    |                                                                                                    |                                                                                                    |                                                         |                                                                                    |                                                                                                    |                                                                                                    |                                                                                     |                                                                                    |                 |  |  |  |  |
| Условный<br>номер<br>КНБК                                                                              | Словный Обсданая колонна Диам. Диам. КНК<br>номер<br>КНБК 2 295.3 Б1616 УСВ.493-01 (0.4) + ДР-240.NGT.5/6.62.M1 (10,7) + Обратный клалан КО-240.NGT (0.42) + КАЛИБРАТОР КС-292 СТ.П-171/171 (0.61) + ТС.ПТСК.171.03.000 (0.93) + НУБТ (18.86) +<br>5 Промежуточная 244.5 С |                    |             |                                                                                    |                                                                                                    |                                                                                                    |                                                                                        |           |                                                                          |                    |                                                                                                    |                                                                                                    |                                                                                                    |                                                         |                                                                                    |                                                                                                    |                                                                                                    |                                                                                     |                                                                                    |                 |  |  |  |  |
| 5                                                                                                    | Промежуточная                                                                                                    | 244,5              | 295,3       | БИТ 295                                                                            | 5,3 BT 61                                                                                          | 16 YCB.4                                                                                                    | 93-01 (0,-                                                                             | 4) + ДР-2 | 40.NGT.5                                                                 | /6.62.M1           | (10,7) + O                                                                                                    | братныі                                                                                                    | клапан КС                                                                                             | -240.NGT (0,42) +                                       | КАЛИБРАТОР КС-292 СТ.П-17                                                          | 1/171 (0,6                                                                                             | 1) + TC.ПТ                                                                                                    | ск.171.03                                                                           | 3.000 (0,9                                                                         | (18) + НУБТ (18 |  |  |  |  |
| 6                                                                                                    | Эксплуатационная                                                                                                    | 168,3              | 219,1       | БИТ 22                                                                             | 0,7 BT 7                                                                                           | 13 YCB.9                                                                                                    | 87-01 (0,                                                                              | 4) + Дви  | гатель Д                                                                 | PY2-172P           | C.832 TIC                                                                                                    | 8,6) + N                                                                                                    | реводник                                                                                              | ÞT-176.133 (0,92) +                                     | Обратный клапан КОТ-133                                                            | (0,41) + K                                                                                             | алибрато                                                                                                    | p KC1-20                                                                            | 9 СТ.П-1                                                                           | 33/133          |  |  |  |  |
| 7                                                                                                    | Эксплуатационная                                                                                                    | 168,3              | 219,1       | БИТ 22                                                                             | 0,7 BT 7                                                                                           | 13 YCB.9                                                                                                    | 87-01 (0,                                                                              | 4) + ДРУ  | 2-172PC.8                                                                | 332 TIC (8         | ,6) + Пере                                                                                                    | водник                                                                                                    | ¢T-176.133                                                                                            | 0,92) + Обратныі                                        | й клапан КОТ-133 (0,41) + Ка                                                       | пибратор                                                                                               | KC1-209 C                                                                                                    | т.п-133/                                                                            | 133                                                                                |                 |  |  |  |  |
| 8                                                                                                    | Эксплуатационная                                                                                                    | 168,3              | 219,1       | БИТ 21                                                                             | 9.1 BT 7                                                                                           | 13 YCB.9                                                                                                    | 87-01 (0,                                                                              | 4) + ДРУ  | 2-172PC.8                                                                | 332 TIC (8         | (,5) + Пере                                                                                                    | водник                                                                                                    | ¢T-176.133                                                                                            | 0,92) + Обратныі                                        | й клапан КОТ-133 (0,41) + Ka                                                       | либратор                                                                                               | KC1-209 C                                                                                                    | т.п-133/                                                                            | 133 (1,2)                                                                          | + TC. ПТСК. 13  |  |  |  |  |
| 9                                                                                                    | 9 Эксплуатационная 168,3 219,1 БИТ 220,7 87 713 УСВ.987-01 (р.),4 _ДРУ2-172PC828 PC (Б.),6 + Переводник об 1-76.133 (р.29) - Обратный колана КОТ-133 (р.24) + Калибратор КС1-209 СТ.П-133/133 (1) + Т.С.ПТСК.133.03.00                                                     |                    |             |                                                                                    |                                                                                                    |                                                                                                    |                                                                                        |           |                                                                          |                    |                                                                                                    |                                                                                                    |                                                                                                    |                                                         |                                                                                    |                                                                                                    |                                                                                                    |                                                                                     |                                                                                    |                 |  |  |  |  |
| 10                                                                                                    | 10 Хвостовик 114,3 155,6 Долото Ш215,9 М3-ГВ (0,39 + Канибратор 5КС-215.9 (0,4 + Дангатель ДР-176М (5,33) + УБ1-177.8 (24) + БТ ПК 127л9                                                                                                    |                    |             |                                                                                    |                                                                                                    |                                                                                                    |                                                                                        |           |                                                                          |                    |                                                                                                    |                                                                                                    |                                                                                                    |                                                         |                                                                                    |                                                                                                    |                                                                                                    |                                                                                     |                                                                                    |                 |  |  |  |  |
| Добавит                                                                                                | ь элемент   Загрузить КНБ                                                                                                    | К   📑 Копиро       | вать Редак  | тироват                                                                            | ь Удал                                                                                             | лить   <b>1</b>                                                                                                    | + +                                                                                    | 👿 Схем    | a                                                                        |                    | став компоновки је поридес слускај<br>робавить злемент   Загрузить КНБК   🎚 Копировать   Редактировать   Удалить   🕇 🕂 💓 Скема |                                                                                                    |                                                                                                    |                                                         |                                                                                    |                                                                                                    |                                                                                                    |                                                                                     |                                                                                    |                 |  |  |  |  |
| NP                                                                                                    | Элемент кло                                                                                                    | N                  |             | длина                                                                              | 5, M                                                                                               | 218                                                                                                    | AMPID                                                                                  |           |                                                                          |                    |                                                                                                    | D                                                                                                    |                                                                                                    | C                                                       | 2                                                                                  | Dee                                                                                                    |                                                                                                    | PCD.                                                                                | CD.                                                                                | Vacas CT        |  |  |  |  |
|                                                                                                    | Ormeutine                                                                                                    | TH                 |             | 376M H                                                                             | апаст                                                                                              | Hamiler                                                                                                    | PHOTO                                                                                  | CTANKS    | макс. да                                                                 | 4am., MM           | 20.000                                                                                                    | Bec                                                                                                    | Hanact TH                                                                                             | Группа                                                  | Замковое                                                                           | Pea<br>K 2360KD                                                                                        | њба                                                                                                    | BSR                                                                                 | SR                                                                                 | Класс БТ        |  |  |  |  |
| 1   <b>БИ</b> Т                                                                                        | 220.7 BT 713 YCB.987-01                                                                                                    | А                  | in 3        | элем. н<br>0.4                                                                     | араст.<br>04                                                                                       | наруж.                                                                                                    | внутр.                                                                                 | стенка    | наруж.                                                                   | ам., мм<br>внутр.  | элем., кг<br>47.2                                                                                                    | Вес<br>кг/м<br>118.0                                                                                        | нараст., тн<br>0.05                                                                                   | Группа<br>прочности                                     | Замковое<br>соединение                                                             | Рез<br>к забою<br>0                                                                                    | њба<br>к устью<br>H-117                                                                                                    | BSR                                                                                 | SR                                                                                 | Класс БТ        |  |  |  |  |
| 1 БИТ<br>2 ДРУ                                                                                         | 220,7 BT 713 YCB.987-01<br>2-172PC.832 IIC                                                                                                    | A                  | in 3        | элем. н<br>0,4<br>8.6                                                              | нараст.<br>0,4<br>9                                                                                | наруж.<br>220,7<br>172.0                                                                                                    | внутр.                                                                                 | стенка    | макс. дл<br>наруж.<br>178.0                                              | внутр.             | элем., кг<br>47,2<br>1300                                                                                                    | Вес<br>кг/м<br>118,0<br>151.2                                                                               | нараст., тн<br>0,05<br>1.35                                                                           | Группа<br>прочности                                     | Замковое<br>соединение                                                             | Рез<br>к забою<br>0<br>M-117                                                                           | њба<br>к устью<br>H-117<br>M-133                                                                                           | 8.59                                                                                | SR<br>2.11                                                                         | Класс БТ        |  |  |  |  |
| 1 БИТ<br>2 ДРУ<br>3 Пер                                                                                | 220,7 ВТ 713 УСВ.987-01<br>2-172РС.832 ПС<br>еводник ФТ-176.133                                                                                                    | ти<br>А            | in :        | элем. н<br>0,4<br>8,6<br>0.92                                                      | араст.<br>0,4<br>9<br>9.92                                                                         | наруж.<br>220,7<br>172,0<br>176.0                                                                                                    | внутр.                                                                                 | стенка    | наруж.<br>178,0                                                          | ам., мм<br>внутр.  | элем., кг<br>47,2<br>1300<br>115                                                                                               | Вес<br>кг/м<br>118,0<br>151,2<br>124,5                                                                      | нараст., тн<br>0,05<br>1,35<br>1,46                                                                   | Группа<br>прочности                                     | Замковое<br>соединение                                                             | Рез<br>к забою<br>0<br>M-117<br>H-133                                                                  | ьба<br>к устью<br>H-117<br>M-133<br>M-133                                                                                  | 8,59<br>2,33                                                                        | SR<br>2,11<br>0.97                                                                 | Класс БТ        |  |  |  |  |
| 1 БИТ<br>2 ДРУ<br>3 Пер<br>4 Обр                                                                       | 220,7 ВТ 713 УСВ.987-01<br>2-172PC.832 ПС<br>еводник ФТ-176.133<br>атный клапан КОТ-133                                                                                                    | Ти<br>А            |             | олем. н<br>0,4<br>8,6<br>0,92<br>0,41                                              | араст.<br>0,4<br>9<br>9,92<br>10.34                                                                | наруж.<br>220,7<br>172,0<br>176,0<br>170,0                                                                                                    | внутр.<br>76,2<br>66.0                                                                 | стенка    | наруж.<br>178,0                                                          | нам., мм<br>внутр. | элем., кг<br>47,2<br>1300<br>115<br>40.0                                                                                       | Вес<br>кг/м<br>118,0<br>151,2<br>124,5<br>96,6                                                              | нараст., тн<br>0,05<br>1,35<br>1,46<br>1,50                                                           | Группа<br>прочности                                     | Замковое<br>соединение                                                             | Рез<br>к забою<br>0<br>М-117<br>H-133<br>H-133                                                         | к устью<br>H-117<br>M-133<br>M-133<br>M-133                                                                                | 8,59<br>2,33<br>2.37                                                                | SR<br>2,11<br>0,97<br>1.10                                                         | Класс БТ        |  |  |  |  |
| 1 БИТ<br>2 ДРУ<br>3 Пер<br>4 Обр<br>5 Кал                                                              | 220,7 ВТ 713 УСВ.987-01<br>2-172РС.832 ПС<br>еводник ФТ-176.133<br>атный клапан КОТ-133<br>(братор КС1-209 СТ.П-133/                                                                                                    | ти<br>А<br>133     |             | алем. н<br>0,4<br>8,6<br>0,92<br>0,41                                              | араст.<br>0,4<br>9<br>9,92<br>10,34<br>11.34                                                       | наруж.<br>220,7<br>172,0<br>176,0<br>170,0<br>209.0                                                                                           | внутр.<br>76,2<br>66,0<br>78.0                                                         | стенка    | макс. дл<br>наруж.<br>178,0                                              | внутр.             | элем., кг<br>47,2<br>1300<br>115<br>40,0<br>150                                                                                | Вес<br>кг/м<br>118,0<br>151,2<br>124,5<br>96,6<br>150,0                                                     | нараст., тн<br>0,05<br>1,35<br>1,46<br>1,50<br>1,65                                                   | Группа<br>прочности                                     | Замковое<br>соединение                                                             | Рез<br>к забою<br>0<br>М-117<br>H-133<br>H-133<br>H-133                                                | к устью<br>H-117<br>M-133<br>M-133<br>M-133<br>M-133                                                                       | 8,59<br>2,33<br>2,37<br>4,72                                                        | SR<br>2,11<br>0,97<br>1,10<br>0.54                                                 | Knacc BT        |  |  |  |  |
| 1 БИТ<br>2 ДРУ<br>3 Пер<br>4 Обр<br>5 Калл<br>6 ТС.Г                                                   | 220,7 ВТ 713 УСВ.987-01<br>2-172РС.832 ПС<br>еводник ФТ-176.133<br>атный клапан КОТ-133<br>Кбратор КС1-209 СТ.П-133/<br>ПСК.133.03.000                                                                                                    | а ти<br>А<br>133   |             | олем. н<br>0,4<br>8,6<br>0,92<br>0,41<br>1<br>0,93                                 | араст.<br>0,4<br>9<br>9,92<br>10,34<br>11,34<br>12,27                                              | наруж.<br>220,7<br>172,0<br>176,0<br>170,0<br>209,0<br>172,0                                                                                  | внутр.<br>76,2<br>66,0<br>78,0<br>76,0                                                 | стенка    | макс. дл<br>наруж.<br>178,0                                              | внутр.             | элем., кг<br>47,2<br>1300<br>115<br>40,0<br>150<br>132                                                                         | Вес<br>кг/м<br>118,0<br>151,2<br>124,5<br>96,6<br>150,0<br>141,9                                            | нараст., тн<br>0,05<br>1,35<br>1,46<br>1,50<br>1,65<br>1,78                                           | Группа<br>прочности                                     | Замковое<br>соединение                                                             | Рез<br>к забою<br>0<br>М-117<br>H-133<br>H-133<br>H-133<br>H-133                                       | к устью<br>H-117<br>M-133<br>M-133<br>M-133<br>M-133<br>M-133<br>M-133                                                     | 8,59<br>2,33<br>2,37<br>4,72<br>2,53                                                | SR<br>2,11<br>0,97<br>1,10<br>0,54<br>1,83                                         | Класс БТ        |  |  |  |  |
| 1 БИТ<br>2 ДРУ<br>3 Пер<br>4 Обр<br>5 Калі<br>6 ТС.Г<br>7 ТБТН                                         | 220,7 ВТ 713 УСВ.987-01<br>2-172РС.832 ПС<br>еводник ФТ-176.133<br>атный клапан КОТ-133<br>ибратор КС1-209 СТ.П-133/<br>ПСК.133.03.000<br>4-К2-172-127-76/3-133                                                                                                    | а ти<br>А<br>133   |             | 0,4<br>8,6<br>0,92<br>0,41<br>1<br>0,93<br>18,9                                    | араст.<br>0,4<br>9<br>9,92<br>10,34<br>11,34<br>12,27<br>31,17                                     | наруж.<br>220,7<br>172,0<br>176,0<br>170,0<br>209,0<br>172,0<br>172,0                                                                         | внутр.<br>76,2<br>66,0<br>78,0<br>76,0<br>76,0                                         | стенка    | макс. дл<br>наруж.<br>178,0                                              | нам., мм<br>внутр. | элем., кг<br>47,2<br>1300<br>115<br>40,0<br>150<br>132<br>1890                                                                 | Вес<br>кг/м<br>118,0<br>151,2<br>124,5<br>96,6<br>150,0<br>141,9<br>100,0                                   | нараст., тн<br>0,05<br>1,35<br>1,46<br>1,50<br>1,65<br>1,78<br>3,67                                   | Группа<br>прочности                                     | Замковое<br>соединение                                                             | Pes<br>K 3a6000<br>0<br>M-117<br>H-133<br>H-133<br>H-133<br>H-133<br>H-133                             | к устью<br>H-117<br>M-133<br>M-133<br>M-133<br>M-133<br>M-133<br>M-133<br>M-133                                            | BSR<br>8,59<br>2,33<br>2,37<br>4,72<br>2,53<br>2,48                                 | SR<br>2,11<br>0,97<br>1,10<br>0,54<br>1,83<br>1,00                                 | Knacc БТ        |  |  |  |  |
| 1 БИТ<br>2 ДРУ<br>3 Пер<br>4 Обр<br>5 Калі<br>6 ТС.Г<br>7 ТБТН<br>8 ТБТ1                               | 220,7 ВТ 713 УСВ.987-01<br>2-172РС.832 ПС<br>еводник ФТ-176.133<br>атный клапан КОТ-133<br>ибратор КС1-209 СТ.п-133/<br>ПСК.133.03.000<br>I+К2-172-127-76/3-133<br>27X9.45                                                                                                 | а ти<br>А<br>133   |             | 0,4<br>8,6<br>0,92<br>0,41<br>1<br>0,93<br>18,9<br>66,15                           | apact.<br>0,4<br>9<br>9,92<br>10,34<br>11,34<br>12,27<br>31,17<br>97,32                            | наруж.<br>220,7<br>172,0<br>176,0<br>176,0<br>209,0<br>172,0<br>172,0<br>127,0                                                                | внутр.<br>76,2<br>66,0<br>78,0<br>76,0<br>76,0<br>76,2                                 | стенка    | макс. дл<br>наруж.<br>178,0<br>168,3                                     | внутр.             | элем., кг<br>47,2<br>1300<br>115<br>40,0<br>150<br>132<br>1890<br>5973                                                         | Вес<br>кг/м<br>118,0<br>151,2<br>124,5<br>96,6<br>150,0<br>141,9<br>100,0<br>90,3                           | нараст., тн<br>0,05<br>1,35<br>1,46<br>1,50<br>1,65<br>1,78<br>3,67<br>9,65                           | Группа<br>прочности<br>4145Н (45ХГМА)                   | Замковое<br>соединение<br>NC 50 for HWDP 5° 74 кг/м                                | Pes<br>K 3a6000<br>0<br>M-117<br>H-133<br>H-133<br>H-133<br>H-133<br>H-133<br>H-133                    | к устью<br>H-117<br>M-133<br>M-133<br>M-133<br>M-133<br>M-133<br>M-133<br>M-133<br>M-133                                   | 8,59<br>2,33<br>2,37<br>4,72<br>2,53<br>2,48<br>2,27                                | SR<br>2,11<br>0,97<br>1,10<br>0,54<br>1,83<br>1,00<br>2,75                         | Knacc БТ        |  |  |  |  |
| 1 БИТ<br>2 ДРУ<br>3 Пер<br>4 Обр<br>5 Калл<br>6 ТС.Г<br>7 ТБТН<br>8 ТБТ1<br>9 ЯМЕ                      | 220,7 ВТ 713 УСВ.987-01<br>2-172PC.632 ПС<br>еводник ФТ-176.133<br>анный клапан КОТ-133<br>1братор КС1-209 СТ.П-133/<br>ПСК.133.03.000<br>LK2-172-127.76/3-133<br>27х9,45<br>- 172H-01                                                                                     | ТИ<br>А<br>133     | in <u>s</u> | элем. н<br>0,4<br>8,6<br>0,92<br>0,41<br>1<br>0,93<br>18,9<br>366,15<br>2,4        | apact.<br>0,4<br>9<br>9,92<br>10,34<br>11,34<br>12,27<br>31,17<br>97,32<br>99,72                   | наруж.<br>220,7<br>172,0<br>176,0<br>170,0<br>209,0<br>172,0<br>172,0<br>127,0<br>172,0                                                       | внутр.<br>76,2<br>66,0<br>78,0<br>76,0<br>76,0<br>76,2<br>73,0                         | стенка    | макс. др<br>наруж.<br>178,0<br>168,3<br>178,0                            | внутр.             | элем., кг<br>47,2<br>1300<br>115<br>40,0<br>150<br>132<br>1890<br>5973<br>330                                                  | Вес<br>кг/м<br>118,0<br>151,2<br>124,5<br>96,6<br>150,0<br>141,9<br>100,0<br>90,3<br>137,5                  | нараст., тн<br>0,05<br>1,35<br>1,46<br>1,50<br>1,65<br>1,78<br>3,67<br>9,65<br>9,98                   | Группа<br>прочности<br>4145Н (45ХГМА)                   | Замковое<br>соединение<br>NC 50 for HWDP 5 <sup></sup> 74 кг/м                     | Pes<br>K 3a6000<br>0<br>M-117<br>H-133<br>H-133<br>H-133<br>H-133<br>H-133<br>H-133<br>H-133           | к устью<br>H-117<br>M-133<br>M-133<br>M-133<br>M-133<br>M-133<br>M-133<br>M-133<br>M-133<br>M-133                          | BSR<br>8,59<br>2,33<br>2,37<br>4,72<br>2,53<br>2,48<br>2,27<br>2,49                 | SR<br>2,11<br>0,97<br>1,10<br>0,54<br>1,83<br>1,00<br>2,75<br>0,36                 | Knacc БТ        |  |  |  |  |
| 1 БИТ<br>2 ДРУ<br>3 Пер<br>4 Обр<br>5 Калл<br>6 ТС.Г<br>7 ТБТ-<br>8 ТБТ1<br>9 ЯМЕ<br>10 Ясг            | 220, 78 713 уСВ.987-01<br>2-172PC.832 ПС<br>ееодник 07-176.133<br>атный клапан КОТ-133<br>166 ратор КС1-209 СТ.П-133/<br>ПСК.133.03.000<br>I-K2-172-127.76/3-133<br>27x9,45<br>i-172H-01<br>цараев. ЯГ6-172ВД                                                              | ти<br>А<br>133     |             | алем. н<br>0,4<br>8,6<br>0,92<br>0,41<br>1<br>0,93<br>18,9<br>2,4<br>2,68          | apact.<br>0,4<br>9<br>9,92<br>10,34<br>11,34<br>12,27<br>31,17<br>97,32<br>99,72<br>102,4          | наруж.<br>220,7<br>172,0<br>176,0<br>176,0<br>209,0<br>172,0<br>172,0<br>127,0<br>172,0<br>172,0                                              | внутр.<br>76,2<br>66,0<br>78,0<br>76,0<br>76,0<br>76,2<br>73,0<br>76,2                 | стенка    | макс. дл<br>наруж.<br>178,0<br>168,3<br>178,0<br>178,0                   | внутр.             | элем., кг<br>47,2<br>1300<br>115<br>40,0<br>150<br>132<br>1890<br>5973<br>330<br>340                                           | Bec<br>κr/M<br>118,0<br>151,2<br>124,5<br>96,6<br>150,0<br>141,9<br>100,0<br>90,3<br>137,5<br>126,9         | нараст., тн<br>0,05<br>1,35<br>1,46<br>1,50<br>1,65<br>1,78<br>3,67<br>9,65<br>9,98<br>10,32          | Группа<br>прочности<br>4145Н (45ХГМА)                   | Замковое<br>соединение<br>NC 50 for HWDP 5° 74 кг/м                                | Pes<br>κ 3a6 oro<br>0<br>M-117<br>H-133<br>H-133<br>H-133<br>H-133<br>H-133<br>H-133<br>H-133          | ьба<br>к устью<br>H-117<br>M-133<br>M-133<br>M-133<br>M-133<br>M-133<br>M-133<br>M-133<br>M-133<br>M-133                   | BSR<br>8,59<br>2,33<br>2,37<br>4,72<br>2,53<br>2,48<br>2,27<br>2,49<br>2,42         | SR<br>2,11<br>0,97<br>1,10<br>0,54<br>1,83<br>1,00<br>2,75<br>0,36<br>1,01         | Knacc 6T        |  |  |  |  |
| 1 БИТ<br>2 ДРУ<br>3 Пер<br>4 Обр<br>5 Калл<br>6 ТС.Г<br>7 ТБТН<br>8 ТБТ1<br>9 ЯМЕ<br>10 Ясг<br>11 ТБТ1 | 220,7 BT 713 yCB.987-01<br>2-172PC.832 FIC<br>eeogarux 09T-176.133<br>strelik xname KOT-133<br>u6parop KC1-209 CT.71-133/<br>TCK.133.03.000<br>IK2-172-16/3-133<br>27x9,45<br>1-172H-01<br>wqDae. RT6-172BJ<br>27x9,45                                                     | ТИ<br>А<br>133<br> | in 3        | элем. н<br>0,4<br>8,6<br>0,92<br>0,41<br>1<br>0,93<br>18,9<br>2,4<br>2,68<br>03,95 | apact.<br>0,4<br>9<br>9,92<br>10,34<br>11,34<br>12,27<br>31,17<br>97,32<br>99,72<br>102,4<br>206,3 | Hapyx.<br>220,7<br>172,0<br>176,0<br>176,0<br>170,0<br>209,0<br>172,0<br>172,0<br>172,0<br>172,0<br>172,0<br>172,0<br>172,0<br>172,0<br>172,0 | внутр.<br>76,2<br>66,0<br>78,0<br>76,0<br>76,0<br>76,2<br>73,0<br>76,2<br>76,2<br>76,2 | стенка    | макс. ди<br>наруж.<br>178,0<br>168,3<br>178,0<br>178,0<br>178,0<br>168,3 | внутр.             | элем, кг<br>47,2<br>1300<br>115<br>40,0<br>150<br>132<br>1890<br>5973<br>330<br>340<br>9387                                    | Bec<br>κr/M<br>118,0<br>151,2<br>124,5<br>96,6<br>150,0<br>141,9<br>100,0<br>90,3<br>137,5<br>126,9<br>90,3 | нараст., тн<br>0,05<br>1,35<br>1,46<br>1,50<br>1,65<br>1,78<br>3,67<br>9,65<br>9,98<br>10,32<br>19,70 | Группа<br>прочности<br>4145Н (45ХГМА)<br>4145Н (45ХГМА) | Замловое<br>соединение<br>NC 50 for HWDP 5'' 74 кг/м<br>NC 50 for HWDP 5'' 74 кг/м | Pes<br>κ 3a6 oro<br>0<br>M-117<br>H-133<br>H-133<br>H-133<br>H-133<br>H-133<br>H-133<br>H-133<br>H-133 | ьба<br>к устью<br>H-117<br>M-133<br>M-133<br>M-133<br>M-133<br>M-133<br>M-133<br>M-133<br>M-133<br>M-133<br>M-133<br>M-133 | BSR<br>8,59<br>2,33<br>2,37<br>4,72<br>2,53<br>2,48<br>2,27<br>2,49<br>2,42<br>2,28 | SR<br>2,11<br>0,97<br>1,10<br>0,54<br>1,83<br>1,00<br>2,75<br>0,36<br>1,01<br>2,74 | Knacc 6T        |  |  |  |  |

#### Видимость и ширину столбцов можно настроить

Добавлен расчёт коэффициента прочности на изгиб (BSR – Bending Strength Ratio)

Расчёт делается по типам и диаметрам резьбы муфты и ниппеля

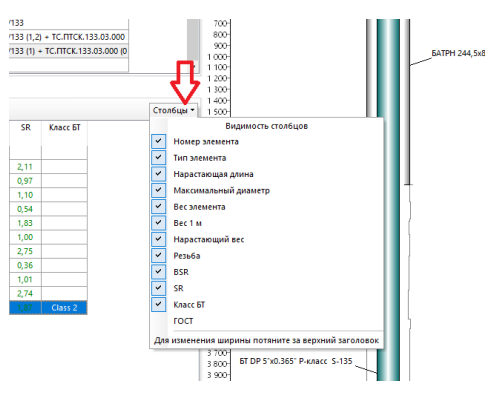

Добавлен расчёт коэффициента жёсткости (SR – Stiffness Ratio)

Расчёт делается по наружным и внутренним диаметрам соседних элементов

На форме «Схема КНБК» добавлена возможность отображения КНБК «от забоя к устью», корректировка плотности раствора для расчёта веса в растворе, добавлена возможность выбора единицы измерения для веса

|       | Промежуточная                 | 244,5         | 295,3    | БИТ 295,3 ВТ 616 УСВ.493        | -01 (0,4) +  | ДР-240.I          | IGT.5/6.62           | 2.M1 (10,7      | 7) + O6pi       | атный кл | апан КС        | 0-240.NG          | ST (0,42   | ) + КАЛ      | ИБРАТОР            | KC-292 CT.I      | 7-171/17  | 1 (0,61) + TC.F                 | ITCK.171.0 | 3.000 (0,9 | 3) + HY | БТ (18,    | ,86) + N |
|-------|-------------------------------|---------------|----------|---------------------------------|--------------|-------------------|----------------------|-----------------|-----------------|----------|----------------|-------------------|------------|--------------|--------------------|------------------|-----------|---------------------------------|------------|------------|---------|------------|----------|
| 6     | Эксплуатационная              | 168,3         | 219,1    | БИТ 220,7 ВТ 713 УСВ.987        | -01 (0,4) +  | - Двигате         | ель ДРУ2-            | 172PC.83        | 2 NC (8,6       | ) + Пере | водник         | Φ <b>T-</b> 176.1 | 33 (0,9    | 2) + 06      | ратный к           | лапан КОТ        | -133 (0,4 | 1) + Калибрат                   | op KC1-20  | 09 CT.П-1  | 33/133  |            |          |
| 7     | Эксплуатационная              | 168,3         | 219,1    | БИТ 220,7 BT 713 УСВ.987        | -01 (0,4) +  | ДРУ2-17           | 2PC.832 F            | 1C (8,6) +      | Перево          | дник ФТ- | 176.133        | (0,92) +          | Обраті     | ный кла      | апан КОТ           | 133 (0,41) +     | • Калибр  | атор КС1-209                    | CT.П-133   | /133       |         |            |          |
| 8     | Эксплуатационная              | 168,3         | 219,1    | БИТ 219.1 ВТ 713 УСВ.987        | '-01 (0,4) + | ДРУ2-17           | 2PC.832 F            | 1C (8,5) +      | Перево          | дник ФТ- | 176.133        | (0,92) +          | Обраті     | ный кла      | апан КОТ           | 133 (0,41) +     | - Калибр  | оатор КС1-209                   | CT.II-133  | /133 (1,2) | + TC.IT | FCK.133    | 3.03.000 |
| 9     | Эксплуатационная              | 168,3         | 219,1    | БИТ 220,7 BT 713 УСВ.987        | -01 (0,4) +  | . <u>ЛР</u> У2-17 | 2PC.832 F            | 1C (8,6) +      | Перево          | дник ФТ- | 176.133        | (0,92) +          | Обраті     | ный кла      | апан КОТ           | 133 (0,41) +     | • Калибр  | атор КС1-209                    | СТ.П-133   | /133       |         |            |          |
| Соста | в компоновки (в порядке спус  | ca)           |          |                                 |              | ſ                 |                      |                 |                 |          |                |                   |            |              |                    |                  |           |                                 |            |            |         |            |          |
| До6   | авить элемент Загрузить КНБК  | 🗎 Копирова    | ть Редак | тировать Удалить 🕇              | + 👿          | Схема             | Норма ра             | асхода          |                 |          |                |                   |            |              |                    |                  |           |                                 |            |            |         |            |          |
|       | Элемент КНБ                   | C             |          | Ллина м Лиа                     | мето мм      | Ma                | кс. лиам.            | мм              |                 | Rec      |                | ٢n                | уппа       |              | Зам                | ковое            |           | Резьба                          | BSR        | SR         | Класс   | БT         | _        |
| N₽    | описание                      | тип           | Cxe      | ма КНБК                         |              |                   |                      |                 |                 |          |                |                   |            |              |                    |                  |           |                                 |            |            |         | X          |          |
| 1     | БИТ 220,7 ВТ 713 УСВ.987-01   | A             | Редакт   | ировать эскиз От устья          | к забою      | OT 386            | оя к устью           | Плот            | ность ра        | створа   | кг/м3 1        | 180 🔺             | Bec        | KE TH        | KH M               |                  |           | анить Закра                     | ITh        |            |         |            |          |
| 2     | ДРУ2-172РС.832 ПС             |               |          |                                 |              |                   | 5                    |                 |                 |          |                |                   |            |              |                    |                  |           |                                 |            |            | 000     | <b>C</b> D | _        |
| 3     | Переводник ФТ-176.133         |               | Эскиз    | Описание                        | длина,       | нараст.<br>длина. | тлуб. от<br>устья, м | наруж.<br>диам. | внутр.<br>диам. | толщ.    | макс.<br>диам. | БНУТО.            | Вес<br>1м. | вес<br>элем. | нараст.<br>вес. кг | нараст.<br>вес в | прочн.    | замковое                        | забою      | VСТЫО      | BSK     | эк         | <u> </u> |
| 4     | Обратный клапан КОТ-133       |               |          |                                 |              | м                 |                      | MM              | MM              | MM       | MM             | диам.,            | кг/м       | кг           |                    | раств., кг       |           |                                 |            |            |         |            |          |
| 5     | Калибратор КС1-209 СТ.П-133/1 | 33            | R        |                                 |              |                   |                      |                 |                 |          |                | MM                |            |              |                    | (1,18 г/м3)      |           |                                 |            |            |         |            |          |
| 6     | TC.ITTCK.133.03.000           |               |          |                                 |              |                   |                      |                 |                 |          |                |                   |            |              |                    |                  |           |                                 |            |            |         |            |          |
| 7     | T6TH-K2-172-127-76/3-133      |               |          | Ы DP 5'х0.365' Р-класс<br>5-135 | 4321,65      | 4528              | 0                    | 127,0           | 108,6           | 9,19     | 168,3          | 69,8              | 35,7       | 154348       | 174052             | 147889           | S-135     | 19.5 S-135                      | H-133      | M-133      | 2,28    | 1,87       |          |
| 8     | T6T127x9,45                   |               |          |                                 |              |                   |                      |                 |                 |          |                |                   |            |              |                    |                  |           |                                 |            |            |         |            |          |
| 9     | ЯМБ-172Н-01                   |               | U 🖶      |                                 |              |                   |                      |                 |                 |          |                |                   |            |              |                    |                  |           |                                 |            |            |         |            |          |
| 10    | Яс гидрав. ЯГБ-172ВД          |               |          |                                 |              |                   |                      |                 |                 |          |                |                   |            |              |                    |                  |           | NC 50 for                       |            |            |         |            |          |
| 11    | T6T127x9,45                   |               |          | T6T127x9,45                     | 103,95       | 206,3             | 4321,7               | 127,0           | 76,2            |          | 168,3          |                   | 90,3       | 9387         | 19704              | 16742            | 4145H (   | HWDP 5" 74                      | H-133      | M-133      | 2,28    | 2,74       |          |
| 12    | БТ DP 5'x0.365' Р-класс S-135 | Drilling pipe |          |                                 | _            |                   |                      |                 |                 |          |                |                   |            |              |                    |                  |           | КГ/М                            |            |            |         |            |          |
|       |                               |               |          | Яс гидрав. ЯГБ-172ВД            | 2,68         | 102,4             | 4425,6               | 172,0           | 76,2            |          | 178,0          |                   | 126,9      | 340          | 10318              | 8767             |           |                                 | H-133      | M-133      | 2,42    | 1,01       |          |
|       |                               |               |          | 9M6-172H-01                     | 2.4          | 99.72             | 4428.3               | 172.0           | 73.0            |          | 178.0          |                   | 137.5      | 330          | 9978               | 8478             |           |                                 | H-133      | M-133      | 2.49    | 0.36       |          |
|       |                               |               |          | T6T127x9,45                     | 66,15        | 97,32             | 4430,7               | 127,0           | 76,2            |          | 168,3          |                   | 90,3       | 5973         | 9648               | 8197             | 4145H (   | NC 50 for<br>HWDP 5" 74<br>KF/M | H-133      | M-133      | 2,27    | 2,75       |          |
|       |                               |               |          | ТБТН-К2-172-127-76/3-13;        | 3 18,9       | 31,17             | 4496,8               | 172,0           | 76,0            |          |                |                   | 100,0      | 1890         | 3674               | 3122             |           |                                 | H-133      | M-133      | 2,48    | 1,00       |          |

При вводе бурильных труб добавлена возможность задать внутренний диметр бурильной трубы или толщину стенки

В зависимости от типа элемента автоматически выводится комментарий «Вес элемента» или «Вес 1 м трубы»

Добавлена возможность выбора класса бурильной трубы В зависимости от класса при расчёте бурильной колонны на прочность автоматически уменьшается допустимая нагрузка по телу трубы (толщину стенки вручную менять не требуется)

Добавлена возможность добавления введённых элементов КНБК в справочник

При вводе технологических операций глубину окончания операции можно задать по «Целям бурения»

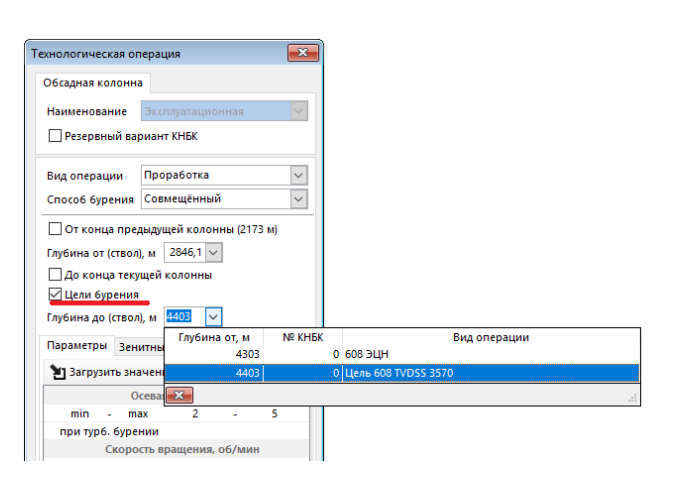

Долота Двигатели КНБК / УБТ Бурильные трубы Тип элемента БТ  $\sim$ Типоразмер DP 5"х0.365" Р-класс S-135 Тип Drilling pipe гост Длина элемента, м 🗹 до устья 127 🗸 Наружный диаметр, мм задать Внутренний диаметр, мм 9,19 Толщина стенки, мм Вес 1 м трубы, 35,715 50 DP 5" 19.5 S-135 ... Замковое соединение S-135  $\sim$ Группа прочности H-133 Тип резьбы к забою M-133  $\sim$ Тип резьбы к устью

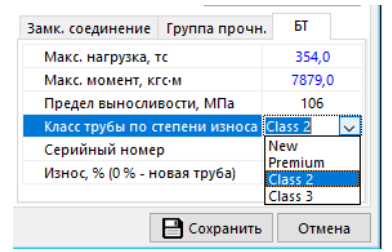

| БК / КНБК           |            |               | <b>×</b> |  |  |  |  |
|---------------------|------------|---------------|----------|--|--|--|--|
|                     |            |               |          |  |  |  |  |
| Дол                 | тота       | Двигате/      | и        |  |  |  |  |
| КНБК                | / УБТ      | Бурильные т   | грубы    |  |  |  |  |
| Тип элемента        | Калибрато  | р             | $\sim$   |  |  |  |  |
| Типоразмер          | KC1-209 CT | .П-133/133    |          |  |  |  |  |
| Тип                 |            |               |          |  |  |  |  |
| гост                | 5          |               |          |  |  |  |  |
| 💾 Доб               | авить элем | ент в справоч | ник      |  |  |  |  |
| Длина элемен        | та, м      | 1             | до устья |  |  |  |  |
| Наружный диа        | аметр, мм  | 209 🗸         |          |  |  |  |  |
| Внутренний д        | иаметр, мм | 78            |          |  |  |  |  |
| Толщина стени       | ки, мм     |               |          |  |  |  |  |
| Вес элемента,<br>кг |            | 150           |          |  |  |  |  |
| Замковое сое        | динение    |               | ***      |  |  |  |  |
| Группа прочн        | ости       |               | $\sim$   |  |  |  |  |
| Тип резьбы к        | забою      | H-133         | $\sim$   |  |  |  |  |
| Тип резьбы к у      | /стью      | M-133         |          |  |  |  |  |
|                     |            |               |          |  |  |  |  |

Добавлена возможность копирования КНБК

<u>ė.</u>

|     |                                                      | Å          | Ввод про                  | ектных  | данных v20.3 [ | жден                 | ние, Фи                                 | лиалј      |                 |         |             |              |            |                                 |                |            |        |  |  |
|-----|------------------------------------------------------|------------|---------------------------|---------|----------------|----------------------|-----------------------------------------|------------|-----------------|---------|-------------|--------------|------------|---------------------------------|----------------|------------|--------|--|--|
|     |                                                      | г          | еология                   | Профил  | ь Обсадные     | колонны              | ы Бурс                                  | вой р      | аствор          | КНБ     | К           | Сохран       | ить   🗙    | Отмени                          | ить Ед         | иницы -    | Заі    |  |  |
|     |                                                      | •          | (омпонов                  | ka 📢    | L<br>L         |                      |                                         |            |                 |         |             |              |            |                                 |                |            |        |  |  |
|     |                                                      |            | Добавить                  | 📑 Ko    | пировать Ре,   | дактиро              | вать У                                  | далит      | • 🕇             | t       | Сформ       | . по кол     | оннам      | Сформ                           | . "Спуск       | секции"    | W      |  |  |
|     |                                                      | :          | Условный<br>номер<br>КНБК | O6ca    | дная колонна   | Д<br>коло            | иам.<br>нны, ми                         | Д<br>1 дол | иам.<br>ота, мм | КНБІ    | К           |              |            |                                 |                |            |        |  |  |
|     |                                                      |            | 4                         | Проме   | куточная       |                      | 244,                                    | 5          | 295,3           | БИТ     | 295,3 B     | т 616 УС     | B.493-01   | (0,4) + 4                       | цвигате.       | ль ДР-240  | 0.NGT  |  |  |
|     |                                                      |            | 5                         | Проме   | куточная       |                      | 244,5 295,                              |            |                 |         | 295,3 B     | т 616 ус     | B.493-01   | (0,4) + 4                       | 1P-240.N       | IGT.5/6.62 | 2.M1 ( |  |  |
|     |                                                      |            | 6                         |         | 168,           | 3                    | 219,1                                   | БИТ        | 220,7 E         | Т 713 У | B.987-0     | 1 (0,4) + ,  | Двигате    | ель ДРУ2-                       | 172P(          |            |        |  |  |
|     |                                                      |            | 7                         | Эксплуа | атационная     | 168,3 219,1 <b>5</b> |                                         |            |                 | БИТ     | 220,7 E     | Т 713 У      | B.987-0    | 1 (0,4) + ,                     | ДРУ2-17        | 2PC.832 I  | TC (8, |  |  |
|     |                                                      |            | 8                         | Эксплуа | атационная     |                      | 168,3 219,1 БИТ 219.1 ВТ 713 УСВ.       |            |                 |         |             |              | B.987-0    | 87-01 (0,4) + ДРУ2-172РС.832 ПС |                |            |        |  |  |
|     | _                                                    |            |                           |         |                |                      |                                         |            |                 |         |             |              |            |                                 |                |            |        |  |  |
| 11  | Яс гидр                                              | оав. ЯГБ-1 | 72ВД                      |         |                |                      | 2,68                                    | 592,9      | 92,9 172,0      |         | 76,2        |              | 178,0      |                                 | 340            | 126,9      | •      |  |  |
| 12  | T6T127>                                              | (9,45      |                           |         |                |                      | 170,1                                   | 763        | 127,0           | י ו     | 76,2        |              | 168,3      |                                 | 15360          | 90,3       |        |  |  |
| 13  | 6T DP 5                                              | "x0.365" 1 | 9 lbs/ft G-               | 105     | Drilling pipe  | 2                    | 083,05                                  | 2846,1     | 127,0           | 0   1   | 08,6        | 9,19         | 168,3      | 82,5                            | 72907          | 35,0       | 1      |  |  |
| <   |                                                      |            |                           | _       |                |                      |                                         |            |                 |         |             |              |            |                                 |                |            |        |  |  |
| Tex | нологиче                                             | ские опе   | рации                     |         | Y              |                      |                                         |            |                 |         |             |              | ···· ¥     |                                 |                |            |        |  |  |
| До  | бавить о                                             | перацию    | 📑 Коп                     | провать | Редактирова    | ть Уда               | лить                                    | t +        | Нори            | ма пр   | оходки      | і на дол     | ото        |                                 |                |            |        |  |  |
| N₽  | От, м До, м Длина, Вид технологической<br>м операции |            |                           |         |                |                      | й Способ бурения G (рот. / турб.)<br>тн |            |                 | р6.),   | n,<br>об/ми | Q,<br>н л/се | V, м/<br>к | /ч Но<br>рас                    | рма<br>с. дол. |            |        |  |  |
| 1   | 2173,4                                               | 2846,1     | 672,7                     | Прораб  | отка           | Совмен               | цённый                                  |            | 2-5/0           |         | 80          | 32-3         | 5 5-2      | 5                               |                |            |        |  |  |

Добавлена возможность копирования технологических операций

# Модуль «Расчёт промывки скважины»

| Добавлена «Ньютоновская» модель жидкость (для воды                 | Углубление скважины Параметры расчёта Обс                                                                                                    |
|--------------------------------------------------------------------|----------------------------------------------------------------------------------------------------|
|                                                                    | Наименование Хлоркалиевый …                                                                                                    |
|                                                                    | Модель жидкости Ньютоновская 🗸                                                                                                    |
|                                                                    | Плотность, г/см3 1,02                                                                                                    |
|                                                                    | Пласт. вязкость, мПа-с 1                                                                                                    |
|                                                                    | Коэффициент 0,045 …                                                                                                    |
|                                                                    | СНС 10 мин, фунт/100 фу 40,0                                                                                                    |
| Добавлена возможность изменения единицы<br>измерения для ДНС и СНС | сважины ▼ Единицы ▼ Закрыть<br>Давление ↓<br>Насадки долота ↓<br>Плотность ↓<br>ИДНС/СНС ↓ Па<br>ДПС/СНС ↓<br>Ипоразмер БИТ 219.1 ВТ 713 УСВ.987- ✓ фунт/100 фут2<br>Хема пром. Периферийная ✓<br>Обнулить насадки |
| Для ДНС модели «Хершли-Балкли» сделан отдельный                    | Буровой раствор FANN<br>Наименование Хлоркалиевый                                                                                                    |
| Hapamerp                                                           | Модель жилкости Уершель Балка                                                                                                    |

насосов (давление начала циркуляции) Расчёт делается по значению

Добавлен расчёт давления при запуске параметра «ДНС 10 мин»

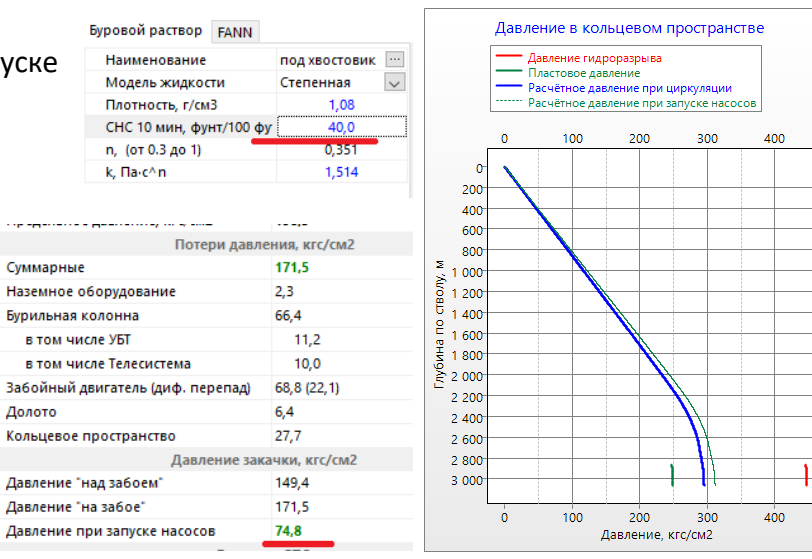

Плотность, г/см3

n, (от 0.3 до 1)

k, ∏a∙c^n

ДНС ХБ, фунт/100 фут2

СНС 10 мин, фунт/100 фу

1,02

14,57

40,0

1,002 0,018 Для ГЗД добавлена возможность расчёта / ручного ввода перепада давления «на забое» и «над забоем» Рассчитанные значения далее используются в расчётах и отчётах модуля «Расчёт БТ»

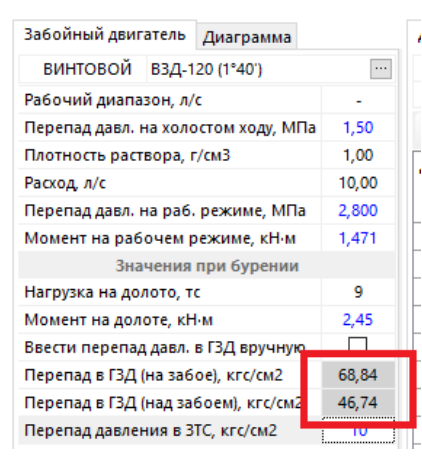

| Потери дав                        | ления, кгс/см2 |
|-----------------------------------|----------------|
| Суммарные                         | 171,5          |
| Наземное оборудование             | 2,3            |
| Бурильная колонна                 | 66,4           |
| в том числе УБТ                   | 11,2           |
| в том числе Телесистема           | 10,0           |
| Забойный двигатель (диф. перепад) | 68,8 (22,1)    |
| Долото                            | 6,4            |
| Кольцевое пространство            | 27,7           |
| Давление за                       | качки, кгс/см2 |
| Давление "над забоем"             | 149,4          |
| Давление "на забое"               | 171,5          |
| Давление при запуске насосов      | 74,8           |

На диаграмме «Скорость потока» добавлен вывод минимально необходимой скорости для транспорта шлама и минимально необходимой скорости для полной очистки шламовой подушки

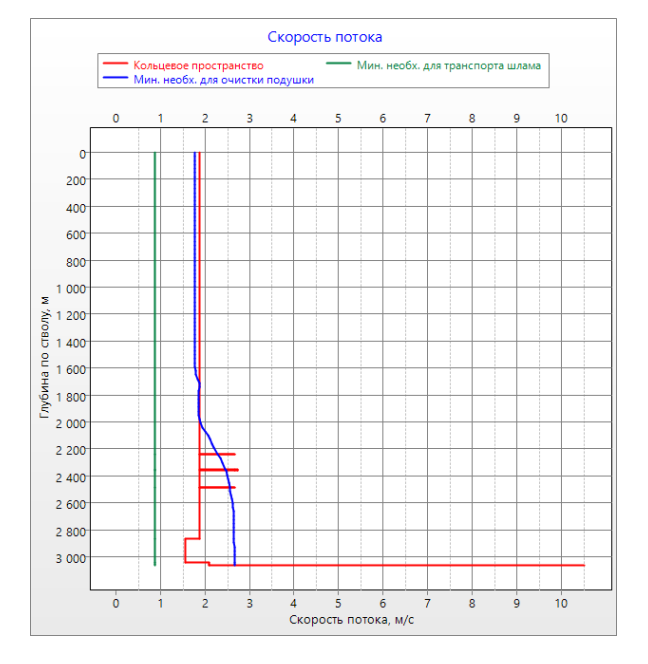

На закладке «Очистка ствола» добавлены дополнительные параметры для «быстрого» пересчёта данных

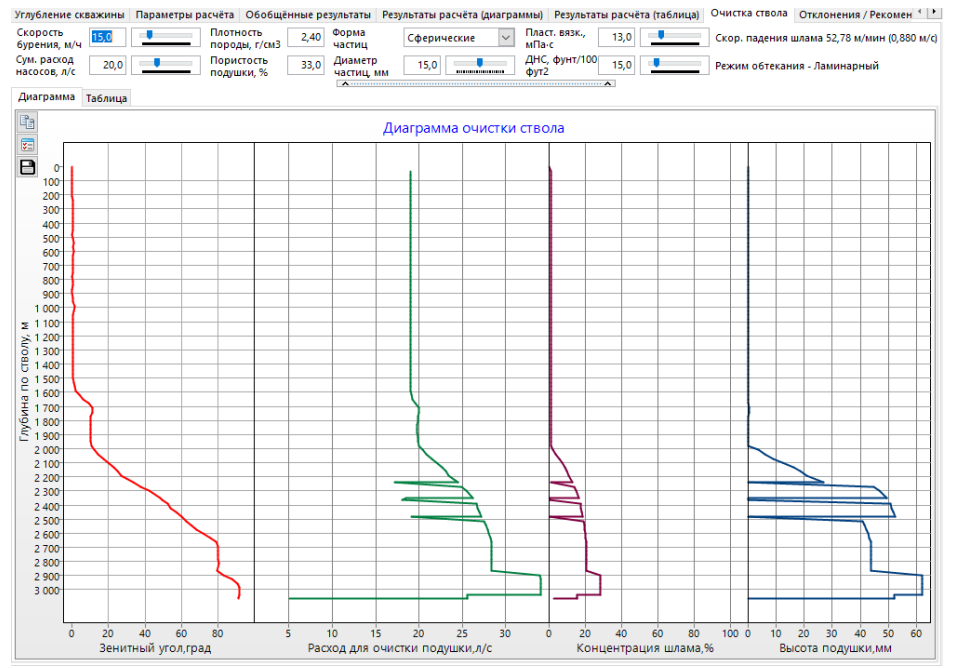

На закладке «Результаты расчёта (таблица)» добавлена таблица с числовыми значениями эпюры «Давление при циркуляции» (давление внутри БТ и давление в КП на одной глубине)

| Тараметр              | ы расчёта                    | Обобщён                     | ные | е результаты | Результ  | аты расчё | та (диаграммы)   | Результаты р | асчета (табли                   | ца) Очист                      | ка ствола                    | Отклонения / Р                 | екомендаци                       | и (2)           |
|-----------------------|------------------------------|-----------------------------|-----|--------------|----------|-----------|------------------|--------------|---------------------------------|--------------------------------|------------------------------|--------------------------------|----------------------------------|-----------------|
| Давление              | циркуляц                     | ии                          | L   | Гидравлич    | еский ра | счёт      |                  |              |                                 |                                |                              |                                |                                  |                 |
|                       |                              |                             | L   | 060:<br>типо | в сектор | Внутри І  | БК / КНБК        | Открытый     | ствол                           | Пред. ко                       | лонна                        |                                |                                  |                 |
| Глуб. по<br>стволу, м | Давл.<br>снаружи,<br>кгс/см2 | Давл.<br>внутри,<br>кгс/см2 | ľ   | От, м        | До, м    | Длина, м  | Наимен           | ование       | Потери на<br>трение,<br>кгс/см2 | Потери в<br>замках,<br>кгс/см2 | Потери на<br>СПО,<br>кгс/см2 | Скорость бур.<br>раствора, м/с | Скорость<br>выноса<br>шлама, м/с | Вн<br>диал<br>М |
| 0                     | 0,0                          | 169,3                       |     | 0            | 2238,8   | 2238,8    | БТ ПВ 102х8      |              | 28,5                            | 7,1                            |                              | 3,538                          |                                  |                 |
| 50                    | 5,8                          | 173,8                       |     | 2238,8       | 2239,2   | 0,4       | Переводник       |              | 0                               |                                |                              | 7,57                           |                                  |                 |
| 100                   | 11,6                         | 178,4                       |     | 2239,2       | 2352,6   | 113,4     | УБТ ТБТ-101.6    |              | 5,4                             |                                |                              | 6,711                          |                                  |                 |
| 150                   | 17,4                         | 182,9                       |     | 2352,6       | 2352,9   | 0,3       | Переводник       |              | 0                               |                                |                              | 7,57                           |                                  |                 |
| 200                   | 23,2                         | 187,5                       |     | 2352,9       | 2360,2   | 7,3       | Яс гидрав. Jar-1 | 121          | 0,5                             |                                |                              | 7,783                          |                                  |                 |
| 250                   | 28,9                         | 192,0                       |     | 2360,2       | 2360,6   | 0,3       | Переводник       |              | 0                               |                                |                              | 7,57                           |                                  |                 |
| 300                   | 34,7                         | 196,5                       |     | 2360,6       | 2483,1   | 122,5     | УБТ ТБТ-101.6    |              | 5,8                             |                                |                              | 6,711                          |                                  |                 |
| 350                   | 40,5                         | 201,1                       |     | 2483,1       | 2483,5   | 0,4       | Переводник       |              | 0                               |                                |                              | 7,57                           |                                  |                 |
|                       |                              |                             |     |              |          |           |                  |              |                                 |                                |                              |                                |                                  |                 |

В расчёте «Очистка ствола» добавлена возможность изменения размера частиц

| /бину спуска    | Проверочный расчёт для заданной глубины спуска                                        |  |
|-----------------|---------------------------------------------------------------------------------------|--|
| M 3063,0        | 🖩 Расчёт 📝 Отчёт Подбор расхода и насадок. Анализ ЭЦП Очистка стола 🗙 Очистить данные |  |
| 20              | , Углубление скважины Параметры расчёта Обобщённые результаты                         |  |
| чистка ствола   |                                                                                       |  |
| Параметры расчё | uera                                                                                  |  |
| 🖩 Расчёт        | г Скорость мек. бурения, м/ч: от 0 до 50 Средний размер частиц ин: 3 5 7              |  |
| and and a       | Расход насосов для очистки ствола                                                     |  |
|                 | 🔽 — Шлам диаметром, 3 мм 🗵 — Шлам диаметром, 5 мм 🗵 — Шлам диаметром, 7 мм            |  |
|                 |                                                                                       |  |
|                 |                                                                                       |  |
| 22              |                                                                                       |  |
| 22              |                                                                                       |  |
| 22              |                                                                                       |  |

#### Добавлен новый расчёт «Расчёт давления закачки при различных расходах насоса»

| Расчёт давления закачки при различных расходах насоса                    |              |                 |                  |                  |            |            |              |                           |                            |                          |                            |                             |
|--------------------------------------------------------------------------|--------------|-----------------|------------------|------------------|------------|------------|--------------|---------------------------|----------------------------|--------------------------|----------------------------|-----------------------------|
| Шаг расчёта, м 100 От устья Параметры раствора ВРасчёт из техн. операция | Прервать 🛛 🗙 | Отчёт           |                  |                  |            |            |              | 0 %                       |                            |                          |                            |                             |
| Углубление скважины Параметры расчёта Расчёт при различных расходах      |              |                 |                  |                  |            |            |              |                           |                            |                          |                            |                             |
| Расход 1 8 Расход 2 12 Расход 3 14 Расход 4 16                           |              |                 | Парамет          | ры раств         | юра        |            |              | Давление з<br>расходе 8 л | акачки при<br>л/с, кгс/см2 | Давление з<br>расходе 12 | акачки при<br>л/с, кгс/см2 | Давление з \land расходе 14 |
| Давление закачки                                                         | Интервал, м  | модель жидкости | плотн.,<br>г/см3 | пласт.<br>вязк., | ДНС,<br>Па | степ.<br>n | k,<br>∏a∙c^n | над забоем                | на забое                   | над забоем               | на забое                   | над забоем                  |
| ✓ — 8 л/с ✓ — 12 л/с ✓ — 14 л/с ✓ — 16 л/с                               | 0 - 100      | Степенная       | 1,080            | minure           |            | 0,351      | 1,514        | 35,2                      | 47                         | 37,1                     | 58,8                       | 38,6                        |
|                                                                          | 100 - 200    | Степенная       | 1,080            |                  |            | 0,351      | 1,514        | 36,6                      | 48,4                       | 38,7                     | 60,4                       | 40,6                        |
| 40 60 80 100 120 140                                                     | 200 - 300    | Степенная       | 1,080            |                  |            | 0,351      | 1,514        | 38                        | 49,8                       | 40,3                     | 62,1                       | 42,6                        |
|                                                                          | 300 - 400    | Степенная       | 1,080            |                  |            | 0,351      | 1,514        | 39,4                      | 51,2                       | 41,9                     | 63,7                       | 44,6                        |
| 0-                                                                       | 400 - 500    | Степенная       | 1,080            |                  |            | 0,351      | 1,514        | 40,8                      | 52,6                       | 43,6                     | 65,3                       | 46,6                        |
|                                                                          | 500 - 600    | Степенная       | 1,080            |                  |            | 0,351      | 1,514        | 42,3                      | 54,1                       | 45,5                     | 67,2                       | 48,9                        |
|                                                                          | 600 - 700    | Степенная       | 1,080            |                  |            | 0,351      | 1,514        | 44,4                      | 56,2                       | 48,7                     | 70,4                       | 52,6                        |
| 400                                                                      | 700 - 800    | Степенная       | 1,080            |                  |            | 0,351      | 1,514        | 46,6                      | 58,4                       | 52,1                     | 73,8                       | 56,5                        |
| 600                                                                      | 800 - 900    | Степенная       | 1,080            |                  |            | 0,351      | 1,514        | 48,2                      | 60                         | 54,1                     | 75,8                       | 58,9                        |
| 2000                                                                     | 900 - 1000   | Степенная       | 1,080            |                  |            | 0,351      | 1,514        | 49,6                      | 61,4                       | 55,7                     | 77,4                       | 60,9                        |
|                                                                          | 1000 - 1100  | Степенная       | 1,080            |                  |            | 0,351      | 1,514        | 50,9                      | 62,8                       | 57,3                     | 79                         | 62,9                        |
| ∑ 1 000                                                                  | 1100 - 1200  | Степенная       | 1,080            |                  |            | 0,351      | 1,514        | 52,3                      | 64,2                       | 58,9                     | 80,6                       | 64,8                        |
| Ŝ 1 200                                                                  | 1200 - 1300  | Степенная       | 1,080            |                  |            | 0,351      | 1,514        | 53,7                      | 65,5                       | 60,5                     | 82,3                       | 66,8                        |
|                                                                          | 1300 - 1400  | Степенная       | 1,080            |                  |            | 0,351      | 1,514        | 55,1                      | 66,9                       | 62,1                     | 83,9                       | 68,8                        |
|                                                                          | 1400 - 1500  | Степенная       | 1,080            |                  |            | 0,351      | 1,514        | 56,5                      | 68,3                       | 63,7                     | 85,5                       | 70,8                        |
| § 1 600                                                                  | 1500 - 1600  | Степенная       | 1,080            |                  |            | 0,351      | 1,514        | 57,9                      | 69,7                       | 65,4                     | 87,1                       | 72,8                        |
|                                                                          | 1600 - 1700  | Степенная       | 1,080            |                  |            | 0,351      | 1,514        | 59,3                      | 71,1                       | 67                       | 88,7                       | 74,8                        |
|                                                                          | 1700 - 1800  | Степенная       | 1,080            |                  |            | 0,351      | 1,514        | 60,7                      | 72,5                       | 68,6                     | 90,3                       | 76,8                        |
| ₿ <sub>2000</sub>                                                        | 1800 - 1900  | Степенная       | 1,080            |                  |            | 0,351      | 1,514        | 62,1                      | 73,9                       | 70,2                     | 91,9                       | 78,8                        |
|                                                                          | 1900 - 2000  | Степенная       | 1,080            |                  |            | 0,351      | 1,514        | 63,5                      | 75,3                       | 71,8                     | 93,5                       | 80,8                        |
| 2 200                                                                    | 2000 - 2100  | Степенная       | 1,080            |                  |            | 0,351      | 1,514        | 64,8                      | 76,7                       | 73,4                     | 95,1                       | 82,7                        |
| 2 400                                                                    | 2100 - 2200  | Степенная       | 1,080            |                  |            | 0,351      | 1,514        | 66,2                      | 78,1                       | 75                       | 96,7                       | 84,7                        |
|                                                                          | 2200 - 2300  | Степенная       | 1,080            |                  |            | 0,351      | 1,514        | 67,6                      | 79,4                       | 76,6                     | 98,4                       | 86,7                        |
| 2 600                                                                    | 2300 - 2400  | Степенная       | 1,080            |                  |            | 0,351      | 1,514        | 69                        | 80,8                       | 78,2                     | 100                        | 88,7                        |
| 2 800                                                                    | 2400 - 2500  | Степенная       | 1,080            |                  |            | 0,351      | 1,514        | 70,4                      | 82,2                       | 79,8                     | 101,6                      | 90,7                        |
|                                                                          | 2500 - 2600  | Степенная       | 1,080            |                  |            | 0,351      | 1,514        | 71,8                      | 83,6                       | 81,5                     | 103,2                      | 92,7                        |
| 3 000                                                                    | 2600 - 2700  | Степенная       | 1,080            |                  |            | 0,351      | 1,514        | 73,2                      | 85                         | 83,1                     | 104,8                      | 94,7                        |
|                                                                          | 2700 - 2800  | Степенная       | 1,080            |                  |            | 0,351      | 1,514        | 74,6                      | 86,4                       | 84,7                     | 106,4                      | 96,7                        |
|                                                                          | 2800 - 2866  | Степенная       | 1,080            |                  |            | 0,351      | 1,514        | 75,5                      | 87,3                       | 85,7                     | 107,5                      | 98                          |
| 40 60 80 100 120 140                                                     | 2866 - 2900  | Степенная       | 1,080            |                  |            | 0,351      | 1,514        | 75,9                      | 87,7                       | 86,2                     | 107,9                      | 98,6                        |
| давление, атм                                                            | < 2000 2000  | ·               | 1 000            |                  |            | 0.001      |              | 77.4                      | 00.0                       | 07.0                     | 100.5                      | 100 2                       |

# Модуль «Расчёт бурильных колонн»

Добавлена возможность редактирования КНБК без выхода из модуля

| плубину спуска                                                                                                    | Проверо                                                                      | чный расчё                                                                                                    | т для заданно                                                             | й глубины спуска  |                                                            |                                                                   |                                                             |                                                      |            |                         |             |                                           |                                                  |                                              |                |                           |                                                    |                                                    |                                              |                                              |          |
|----------------------------------------------------------------------------------------------------|------------------------------------------------------------------------------|----------------------------------------------------------------------------------------------------|---------------------------------------------------------------------------|-------------------|------------------------------------------------------------|-------------------------------------------------------------------|-------------------------------------------------------------|------------------------------------------------------|------------|-------------------------|-------------|-------------------------------------------|--------------------------------------------------|----------------------------------------------|----------------|---------------------------|----------------------------------------------------|----------------------------------------------------|----------------------------------------------|----------------------------------------------|----------|
| L M 3826,0                                                                                                    |                                                                              | -                                                                                                    | 100000000                                                                 |                   |                                                            |                                                                   |                                                             |                                                      |            |                         |             |                                           |                                                  |                                              |                |                           |                                                    |                                                    |                                              |                                              |          |
| ать жёсткость                                                                                                    | Ten pack                                                                     | ята Бурени                                                                                                    | на роторнов                                                               | ×                 | Packet                                                     |                                                                   |                                                             | THE .                                                |            | Dist i                  |             |                                           |                                                  |                                              |                |                           |                                                    |                                                    |                                              |                                              |          |
| стость проф. 💷                                                                                                    | Парамет                                                                      | ры расчёта                                                                                                    |                                                                           |                   |                                                            |                                                                   |                                                             |                                                      |            |                         |             |                                           |                                                  |                                              |                |                           |                                                    |                                                    |                                              |                                              |          |
| на устые                                                                                                    | Texmo.to                                                                     |                                                                                                    | nepaueee                                                                  |                   |                                                            |                                                                   |                                                             | ассчиты                                              | BATE KDYT  | наций но                | HENT NO     | 82                                        |                                                  |                                              |                |                           |                                                    |                                                    |                                              |                                              |          |
|                                                                                                    | NE YUEV                                                                      | 01.11                                                                                                    | Se is                                                                     | Onensuine         | Concept                                                    | and designed                                                      |                                                             | lesson                                               |            |                         |             |                                           |                                                  |                                              |                |                           |                                                    |                                                    |                                              |                                              |          |
| rter: isarmetaal                                                                                                    | 1                                                                            | 0                                                                                                    | 50 6                                                                      | Chippiquin        | Ротолина                                                   | Spenne .                                                          |                                                             | Carrier for                                          | TE OJUNE   | i amatina a             |             |                                           |                                                  |                                              |                |                           |                                                    |                                                    |                                              |                                              |          |
| NAMES OF TAXABLE PARTY OF TAXABLE PARTY | 2                                                                            | 50                                                                                                    | 400 8                                                                     | Denne             | Convenito                                                  | ный                                                               |                                                             | Lar Table                                            | noi orm    | and / sec               | anaro nr    |                                           |                                                  |                                              |                |                           |                                                    |                                                    |                                              |                                              |          |
| math. E'ST                                                                                                    | 1                                                                            | 50                                                                                                    | 430 0                                                                     | inona6orea        | Convenier                                                  | ный                                                               |                                                             | manan                                                | to damage  | L Emon                  | in urraur   | Denning The                               | 220                                              | 1221                                         |                |                           |                                                    |                                                    |                                              |                                              |          |
| BATH HOTHE H                                                                                                    | 4                                                                            | 400                                                                                                    | 2173.4 6                                                                  | Renne             | Совмещен                                                   | HMA                                                               |                                                             | p)                                                   |            | Course                  | e / Dom     | das .                                     |                                                  | 1991                                         |                |                           |                                                    |                                                    |                                              |                                              |          |
| кение трубы                                                                                                    | 5                                                                            | 400                                                                                                    | 2173.4                                                                    | popañotea         | Convenie                                                   | ный                                                               | 1                                                           | locatica                                             | (Creared / | BATEWYA                 | (Dom-He     | 0.77                                      |                                                  |                                              |                |                           |                                                    |                                                    |                                              |                                              |          |
| Lasty Canada e                                                                                                    | 1                                                                            | 400                                                                                                    | 2000 8                                                                    | TENNE             | Роторинай                                                  |                                                                   |                                                             | constru                                              | - CDO. H   | /acasta                 |             |                                           | 1                                                |                                              |                |                           |                                                    |                                                    |                                              |                                              |          |
| and an Iona                                                                                                    | 6                                                                            | 2173.4                                                                                                    | 2846.1 6                                                                  | Denne             | Convenito                                                  | in in                                                             |                                                             | Connert                                              | annes A    | 100 (100)               | r amiauri l | of herei                                  |                                                  |                                              |                |                           |                                                    |                                                    |                                              |                                              |          |
|                                                                                                    | 7                                                                            | 2173.4                                                                                                    | 2846.1                                                                    | роработка         | Совмещён                                                   | HME .                                                             |                                                             | lenning                                              | LUNG DACT  | RODA DOM                | CDD 6r      | 1.50300                                   | 6                                                | 3                                            |                |                           |                                                    |                                                    |                                              |                                              |          |
| 115711                                                                                                    | 8                                                                            | 2846.1                                                                                                    | 3826 8                                                                    | рение             | Convenie                                                   | HLAN .                                                            | 1                                                           | lapona                                               | LUIR DACT  | popa nov                | CDO CB      | ID BUL                                    | 5                                                | ā                                            |                |                           |                                                    |                                                    |                                              |                                              |          |
|                                                                                                    | 9                                                                            | 2846.1                                                                                                    | 3826 0                                                                    | роработка         | Совмещён                                                   | ный                                                               |                                                             | Tepenad                                              | AREARING   | 8 H8 40.00              | ote a 132   | 1 arc/cm2                                 | 42.5                                             | 0001                                         |                |                           |                                                    |                                                    |                                              |                                              |          |
|                                                                                                    | 10                                                                           | 3826                                                                                                    | 4528 6                                                                    | адение            | Роторный                                                   |                                                                   |                                                             |                                                      | Evene      | Har / Bay               | attenne i   | Han safer                                 |                                                  | and a                                        |                |                           |                                                    |                                                    |                                              |                                              |          |
|                                                                                                    |                                                                              |                                                                                                    |                                                                           |                   |                                                            |                                                                   |                                                             | Hampinka                                             | 113 2010   | TO REM P                | 07. 60041   | HASA TC                                   | 2                                                | 0                                            |                |                           |                                                    |                                                    |                                              |                                              |          |
|                                                                                                    |                                                                              |                                                                                                    |                                                                           |                   |                                                            |                                                                   |                                                             | Incounce                                             | HA 2020    | TO FIDIA TA             | mf. fam     | PHONE TC                                  | 1                                                | 0                                            |                |                           |                                                    |                                                    |                                              |                                              |          |
|                                                                                                    |                                                                              |                                                                                                    |                                                                           |                   |                                                            |                                                                   |                                                             | Mex. cxo                                             | DOCTA GV   | OPPHILE M               | N.          |                                           | 1                                                | 0                                            |                |                           |                                                    |                                                    |                                              |                                              |          |
|                                                                                                    |                                                                              |                                                                                                    |                                                                           |                   |                                                            |                                                                   |                                                             | корост                                               | a soamer   | ия при 6                | VDEHMA.     | об/жин                                    | 8                                                | 0                                            |                |                           |                                                    |                                                    |                                              |                                              |          |
|                                                                                                    |                                                                              |                                                                                                    |                                                                           |                   |                                                            |                                                                   | 1                                                           | Tepenas                                              | AREACHIN   |                         | ore in 13.0 | 1 erc/cm2                                 | 63.6                                             | (22)                                         |                |                           |                                                    |                                                    |                                              |                                              |          |
|                                                                                                    |                                                                              |                                                                                                    |                                                                           |                   |                                                            |                                                                   | 1.1                                                         | Inerna a                                             | OMPHT N    | -                       | Annan       |                                           | -                                                | 1                                            |                |                           |                                                    |                                                    |                                              |                                              |          |
|                                                                                                    |                                                                              |                                                                                                    |                                                                           |                   |                                                            |                                                                   | 1                                                           | Moneyer                                              | 10 0000    | A RECW                  |             |                                           | 90                                               | 9                                            |                |                           |                                                    |                                                    |                                              |                                              |          |
|                                                                                                    |                                                                              |                                                                                                    |                                                                           |                   |                                                            |                                                                   |                                                             |                                                      |            | Kont                    | domontes    | TM                                        |                                                  |                                              |                |                           |                                                    |                                                    |                                              |                                              |          |
|                                                                                                    |                                                                              |                                                                                                    |                                                                           |                   |                                                            |                                                                   |                                                             | (020-045                                             | инент тр   |                         | садной      | KOAGHHIE                                  | 0.                                               | 3                                            |                |                           |                                                    |                                                    |                                              |                                              |          |
|                                                                                                    |                                                                              |                                                                                                    |                                                                           |                   |                                                            |                                                                   |                                                             | (030-0-0                                             | UNENT TO-  |                         | KONTOM      | CTROME                                    | 0.4                                              | (55)                                         |                |                           |                                                    |                                                    |                                              |                                              |          |
|                                                                                                    |                                                                              |                                                                                                    |                                                                           |                   |                                                            |                                                                   |                                                             | -                                                    | 010 AR     | нагрупки                | Нурени      | e, oracid                                 | 1.0                                              | 00                                           |                |                           |                                                    |                                                    |                                              |                                              |          |
|                                                                                                    |                                                                              |                                                                                                    |                                                                           |                   |                                                            |                                                                   |                                                             | TONR. K                                              | 020.415    | нагрузки                | Ingaste     | 1)                                        | 1.4                                              | 00                                           |                |                           |                                                    |                                                    |                                              |                                              |          |
|                                                                                                    |                                                                              |                                                                                                    |                                                                           |                   |                                                            |                                                                   |                                                             | TOWN. K                                              | 030.400    | напризки                | Incaser     | ease)                                     | 11                                               | 10                                           |                |                           |                                                    |                                                    |                                              |                                              |          |
|                                                                                                    |                                                                              |                                                                                                    |                                                                           |                   |                                                            |                                                                   | 1                                                           | TONER                                                | manii xob  | 4.4. 4.4.4              | acvitta e   | ACHIERON                                  | 1.1                                              | 00                                           |                |                           |                                                    |                                                    |                                              |                                              |          |
|                                                                                                    |                                                                              |                                                                                                    |                                                                           |                   |                                                            |                                                                   |                                                             | _                                                    |            |                         |             |                                           |                                                  |                                              |                |                           |                                                    |                                                    |                                              |                                              |          |
|                                                                                                    | and the second second                                                        |                                                                                                    |                                                                           |                   |                                                            |                                                                   |                                                             |                                                      |            |                         | ¥           |                                           |                                                  |                                              |                |                           |                                                    | V)                                                 |                                              |                                              |          |
| 4 4 4                                                                                                    | KHEK                                                                         | Геология                                                                                                    |                                                                           |                   |                                                            |                                                                   |                                                             |                                                      |            |                         |             |                                           |                                                  |                                              |                |                           |                                                    |                                                    |                                              |                                              |          |
|                                                                                                    | do6ate                                                                       | The ADDRESS of                                                                                                    | П Копиров                                                                 | ать Редактировать | Xanners 4                                                  | + +                                                               |                                                             |                                                      |            |                         |             |                                           |                                                  |                                              |                |                           |                                                    |                                                    |                                              |                                              |          |
|                                                                                                    | - Control                                                                    |                                                                                                    | 140                                                                       |                   |                                                            |                                                                   | _                                                           |                                                      |            | Marri me                |             |                                           | Red                                              |                                              | France 1       | December                  | 0.                                                 | . 63                                               | 800                                          | (0)                                          | Verse ET |
|                                                                                                    |                                                                              |                                                                                                    | Sold and an other                                                         | Test              | hours.                                                     | Hanart                                                            | Manure.                                                     | Baryro.                                              | CTENTA     | Manual I                |             |                                           |                                                  | warnarr. To                                  | annowed the    | CO.C. STATUSTICS          | rater                                              | EVEN                                               |                                              | -                                            | Addre av |
| 4                                                                                                    | 107                                                                          |                                                                                                    | 13 V/# 087-01                                                             | A                 | 0.4                                                        | 0.4                                                               | 219.1                                                       |                                                      |            | 220.7                   |             | 47.2                                      | 118.0                                            | 0.05                                         | Care Service   | co oppositioner           | - 2000                                             | H-117                                              |                                              |                                              |          |
|                                                                                                    | NZ<br>1 64                                                                   | T 219.1 BT 7                                                                                                    | 1.2.2.2.2.2.2.1.1.1.1                                                     |                   |                                                            |                                                                   | 176.0                                                       |                                                      |            |                         |             | 1300                                      | 152.9                                            | 1.35                                         |                |                           | M-117                                              | M-133                                              | 8.40                                         | 1.93                                         |          |
|                                                                                                    | NE<br>1 64                                                                   | 17 219.1 BT 7                                                                                                    | 2 ПС                                                                      | RUNTORON          | 2.5                                                        |                                                                   |                                                             |                                                      |            |                         |             | 115                                       | 124.5                                            | 1.46                                         |                |                           | H.133                                              | M.133                                              | 2.23                                         | 1.04                                         |          |
|                                                                                                    | 1 64<br>2 ДF                                                                 | 02-172PC-83                                                                                                    | 2 FIC                                                                     | винтовой          | 8,5                                                        | 9.82                                                              | 176.0                                                       | 0.2                                                  |            |                         |             |                                           |                                                  |                                              |                |                           |                                                    |                                                    |                                              |                                              |          |
|                                                                                                    | NE<br>1 64<br>2 ДF<br>3 Пе                                                   | П 219.1 ВТ 7<br>92-172РС.83<br>Феводник б                                                                                         | 2 FLC<br>T-176.133<br>Can EOL 133                                         | винтовой          | 8,5<br>0,92                                                | 9,82                                                              | 176,0                                                       | 66.0                                                 |            |                         |             | 40.0                                      | 96.6                                             | 1.50                                         |                |                           | H.133                                              | ML133                                              | 2.37                                         | 1.10                                         |          |
|                                                                                                    | 1 64<br>2 ДF<br>3 Пе<br>4 ОП                                                 | П 219.1 ВТ7<br>92-172РС 83<br>реводник Ф<br>фатный кла                                                                            | 2 ПС<br>Т-176.133<br>пан КОТ-133                                          | винтовой          | 8,5<br>0,92<br>0,41                                        | 9,82<br>10,24                                                     | 176,0<br>170,0<br>209,0                                     | 76,2<br>66,0<br>78,0                                 |            | 220.0                   |             | 40,0                                      | 96,6                                             | 1,50                                         |                |                           | H-133                                              | M-133                                              | 2,37                                         | 1,10                                         |          |
|                                                                                                    | NE<br>1 64/<br>2 DF<br>3 De<br>4 Ot<br>5 Ka<br>6 TC                          | П 219.1 ВТ 7<br>92-172РС.83<br>реводных Ф<br>іратный кла<br>тибратор КО<br>гласк. 133.03                                          | 2 ПС<br>Т-176.133<br>пан КОТ-133<br>С1-209 СТ.П-13<br>000                 | винтовой<br>1/133 | 8,5<br>0,92<br>0,41<br>1,2                                 | 9,82<br>10,24<br>11,44                                            | 176,0<br>170,0<br>209,0                                     | 78,2<br>66,0<br>78,0<br>76,0                         |            | 220,0                   |             | 40,0                                      | 96,6<br>125,0<br>141.9                           | 1,50                                         |                |                           | H-133<br>H-133<br>H-133                            | M-133<br>M-133<br>M-133                            | 2,37                                         | 1,10                                         |          |
|                                                                                                    | 1 64/<br>2 ДF<br>3 Пе<br>4 ОП<br>5 Ка<br>6 TC<br>7 15                        | П 219.1 ВТ 7<br>9/2-172РС.83<br>реводнык Ф<br>іратный кла<br>либратор К(<br>ЛТСК.133.03                                           | 2 ПС<br>Т-176-133<br>пан КОТ-133<br>С1-209 СТ.П-13<br>.000                | Винтовой<br>1/133 | 8,5<br>0,92<br>0,41<br>1,2<br>0,93                         | 9,82<br>10,24<br>11,44<br>12,37                                   | 176,0<br>170,0<br>209,0<br>172,0                            | 76,0<br>76,0<br>76,0<br>76,0                         |            | 220,0                   |             | 40,0<br>150<br>132                        | 96,6<br>125,0<br>141,9                           | 1,50<br>1,65<br>1,78                         |                |                           | H-133<br>H-133<br>H-133                            | M-133<br>M-133<br>M-133<br>M-133                   | 2,37<br>4,72<br>2,53                         | 1,10<br>0,54<br>1,83                         |          |
|                                                                                                    | NE<br>1 64/<br>2 ДF<br>3 Пe<br>4 ОI<br>5 Ra<br>6 TC<br>7 TE<br>9 TE          | П 219.1 ВТ7<br>Р/2-172РС 83<br>реводник Ф<br>(ратный кла<br>либратор К(<br>ПТСК.133.03<br>П-К2-172-12<br>1372-0 45                | 2 ПС<br>T-176.133<br>пан КОТ-133<br>C1-209 СТ.П-13<br>.000<br>(7-76/3-133 | винтовой<br>1/133 | 8,5<br>0,92<br>0,41<br>1,2<br>0,93<br>18,9<br>64 15        | 0,5<br>9,82<br>10,24<br>11,44<br>12,37<br>31,27                   | 176,0<br>170,0<br>209,0<br>172,0<br>172,0                   | 76,2<br>66,0<br>78,0<br>76,0<br>76,0<br>76,0         |            | 220,0                   |             | 40,0<br>150<br>132<br>1890                | 96,6<br>125,0<br>141,9<br>100,0                  | 1,50<br>1,65<br>1,78<br>3,67                 | 11354 057740   | MC 50 For MMD 51 74 areas | H-133<br>H-133<br>H-133<br>H-133                   | M-133<br>M-133<br>M-133<br>M-133<br>M-133          | 2,37<br>4,72<br>2,53<br>2,48                 | 1,10<br>0,54<br>1,83<br>1,00                 |          |
|                                                                                                    | NE<br>1 64/<br>2 ДF<br>3 Пe<br>4 ОI<br>5 Ка<br>6 TC<br>7 TE<br>9 TE          | П 219.1 ВТ 7<br>Р/2.172РС.83<br>реводник Ф<br>іратный кла<br>либратор К0<br>ЛТСК.133.03<br>ТН-К2-172-12<br>1127х9,45              | 2 ПС<br>Т-176.133<br>пан КОТ-133<br>С1-209 СТ.П-13<br>.000<br>(7-76/3-133 | винтовой<br>1/133 | 8,5<br>0,92<br>0,41<br>1,2<br>0,93<br>18,9<br>66,15        | 0,5<br>9,82<br>10,24<br>11,44<br>12,57<br>31,27<br>97,42          | 176,0<br>170,0<br>209,0<br>172,0<br>172,0<br>127,0          | 76,2<br>66,0<br>78,0<br>76,0<br>76,0<br>76,2         |            | 220,0                   |             | 40,0<br>150<br>132<br>1990<br>5973        | 96,6<br>125,0<br>141,9<br>100,0<br>90,3          | 1,50<br>1,65<br>1,78<br>3,67<br>9,65         | 4145H (45XFMA) | NC 50 for HWOP 5' 74 xr/m | H-133<br>H-133<br>H-133<br>H-133<br>H-133          | M-133<br>M-133<br>M-133<br>M-133<br>M-133          | 2,37<br>4,72<br>2,53<br>2,48<br>2,27         | 1,10<br>0,54<br>1,83<br>1,00<br>2,75         |          |
|                                                                                                    | NE<br>1 64/<br>2 AF<br>3 Re<br>4 OI<br>5 Ka<br>6 TC<br>7 TE<br>9 T6<br>10 Re | П 219.1 ВТ 7<br>РУ2-172РС 83<br>реводник Ф<br>іратный кла<br>либратор X0<br>ЛПСК.133.03<br>ПН-К2-172-12<br>1127х9,45<br>В-172Н-01 | 2 ПС<br>Т-176.133<br>пан КОТ-133<br>С1-209 СТ.П-13<br>.000<br>С7-76/3-133 | винтовой<br>1/133 | 8,5<br>0,92<br>0,41<br>1,2<br>0,93<br>18,9<br>66,15<br>2,4 | 6,5<br>9,82<br>10,24<br>11,44<br>12,37<br>31,27<br>97,42<br>99,82 | 176,0<br>170,0<br>209,0<br>172,0<br>172,0<br>127,0<br>172,0 | 76,2<br>66,0<br>76,0<br>76,0<br>76,2<br>75,2<br>73,0 |            | 220,0<br>168,3<br>178,0 |             | 40,0<br>150<br>132<br>1890<br>5973<br>330 | 96,6<br>125,0<br>141,9<br>100,0<br>90,3<br>137,5 | 1,50<br>1,65<br>1,78<br>3,67<br>9,65<br>9,96 | 4145H (45XFMA) | NC 50 For HWDP 5' 74 xr/m | H-133<br>H-133<br>H-133<br>H-133<br>H-133<br>H-133 | M-133<br>M-133<br>M-133<br>M-133<br>M-133<br>M-133 | 2,37<br>4,72<br>2,53<br>2,48<br>2,27<br>2,49 | 1,10<br>0,54<br>1,83<br>1,00<br>2,75<br>0,36 |          |

Добавлены дополнительные параметры расчёта

- Грузоподъёмность БУ
- нагрузка на долото для турбинного бурения
- галочка «Циркуляция раствора при СПО без вращения»
- галочка «Циркуляция раствора при СПО с вращением»
- Перепад давления на долоте и ГЗД при СПО

Перепад давления на долоте и ГЗД можно загружать из модуля «Расчёт промывки скважины»

| Плотность бурового раствора, г/см3         | 1,18         |
|--------------------------------------------|--------------|
| Длина бурильной трубы между замками, м     | 9            |
| Вес талевой системы / верхнего привода, тн | 15           |
| Грузоподъёмность буровой установки, тн     | 320 🗸        |
| Спуск / Подъём                             |              |
| Посадка (Спуск) / Затяжка (Подъём), тс     | 0            |
| Скорость СПО, м/мин                        | 18           |
| Скорость вращ. (для СПО с вращ.), об/мин   | 3            |
| Циркуляция раствора при СПО без вращ.      | $\checkmark$ |
| Циркуляция раствора при СПО с вращ.        | $\checkmark$ |
| Перепад давления на долоте и ГЗД, кгс/см2  | 42,8         |
| Бурение / Вращение над забое               | N            |
| Нагрузка на долото при рот. бурении, тс    | 20           |
| Нагрузка на долото при турб. бурении, тс   | 10           |
| Mex. скорость бурения, м/ч                 | 10           |
| Скорость вращения при бурении, об/мин      | 80           |
| Перепад давления на долоте и ГЗД, кгс/см2  | 63,6 …       |
| Ввести момент на долоте вручную            |              |
| Момент на долоте, кгс-м                    | 909          |
| Коэффициенты                               |              |
| Коэффициент трения в обсадной колонне      | 0,3          |
| Коэффициент трения в открытом стволе       | 0,4 …        |
| Уточн. коэф. для нагрузки (бурение, спуск) | 1,00         |
| Уточн. коэф. для нагрузки (подъём)         | 1,00         |
| Уточн. коэф. для нагрузки (вращение)       | 1,00         |
| Уточняющий коэфф. для расчёта момента      | 1,00         |

Добавлены эпюры «Напряжение баклинга», «Усталостное напряжение», «Предел выносливости»

Добавлена возможность изменения единицы измерения напряжения

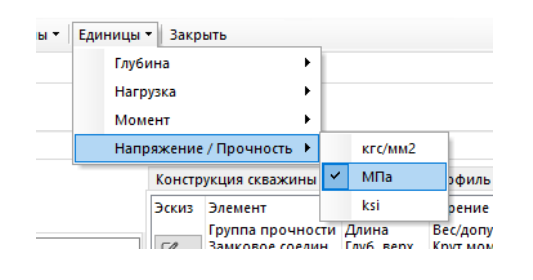

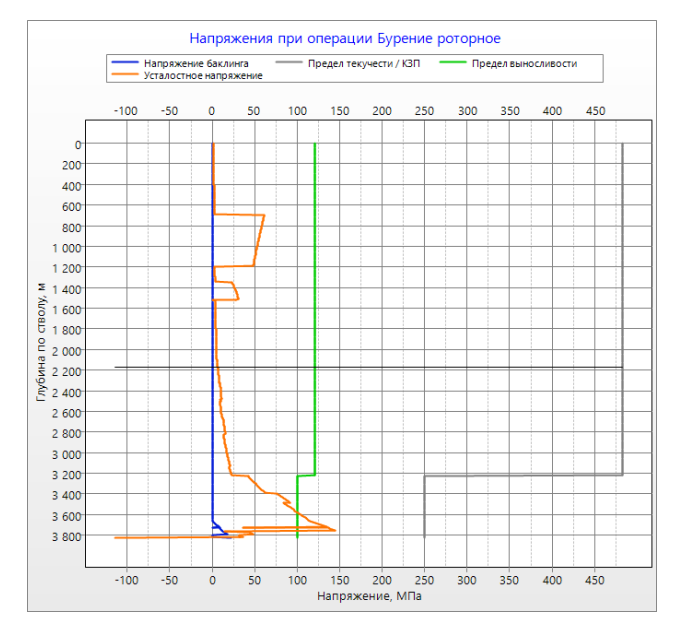

#### Добавлена эпюра «Коэффициент усталости»

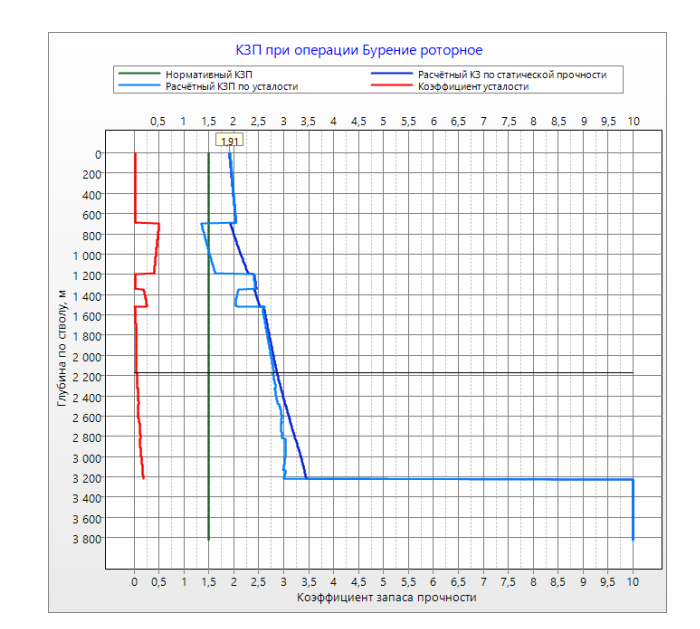

#### Для отчётов в расчётной задаче «Расчёт для интервала глубин» добавлены дополнительные настройки

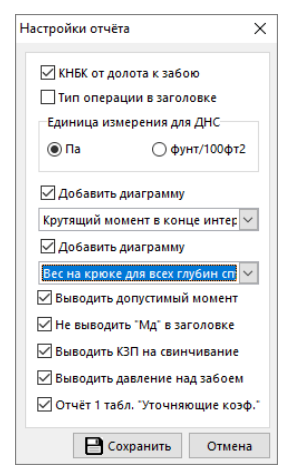

Добавлена возможность автоматического определения заголовка для веса (вес / вес на крюке) в зависимости от значения параметра «Вес талевой системы»

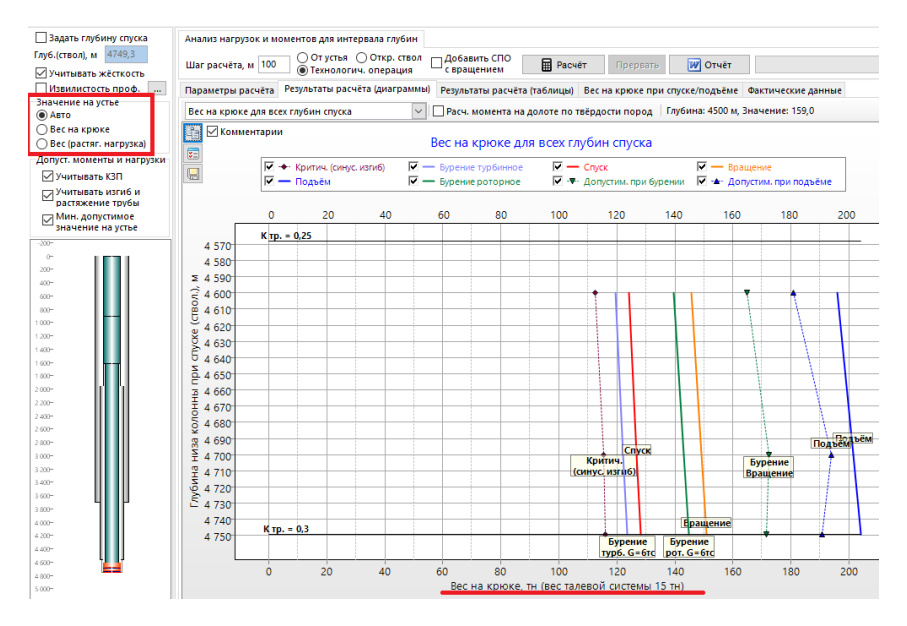

#### Добавлен расчёт усталости и износа бурильной колонны

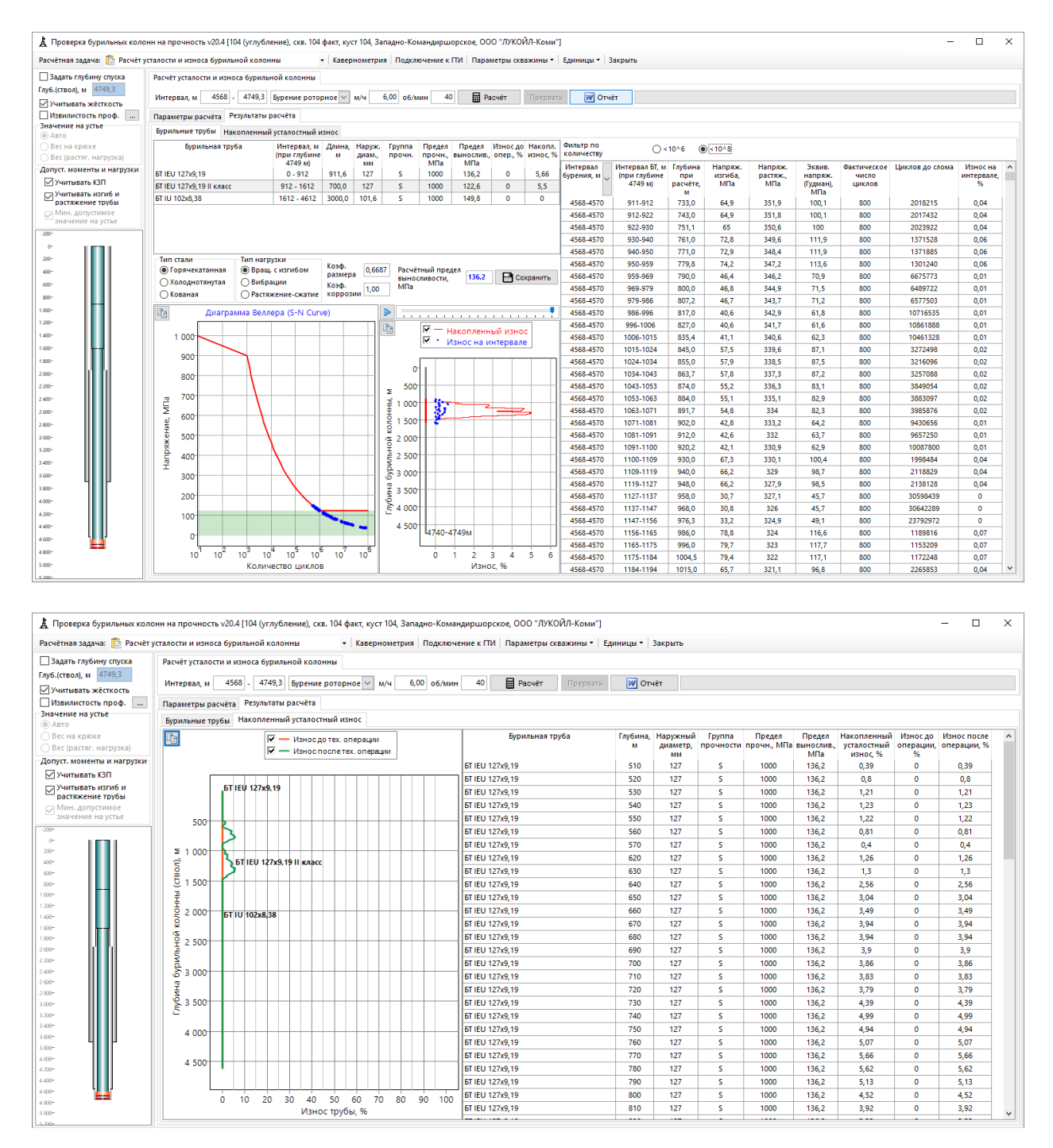

## Модуль «Расчёт цементирования»

Добавлена возможность загрузки цементирования с другой скважины

Загружать можно данные по одной или сразу по всем колоннам

На форме «Расчёт плана закачки» добавлена возможность использования одного агрегата для закачки буферных жидкостей

Добавлена автоматический расчёт объёма и скорости закачки порции «СТОП» в зависимости от диаметра колонны Расчёт цементирования обсадных труб v18.01 [608, скв. 608, куст 6, Месторождение, Филиал]
 Загрузить цементирования
 Подбор растворов
 Расчёт закачки
 Расчёт СПО
 Расчёт промывки 1
 Эксплуат ционая - I ст.
 Цемстаха с См
 Коэффицент
 Созффицент
 1.03
 Потери давления
 10
 Обсадная колонна
 Глубина спуска (ствол,

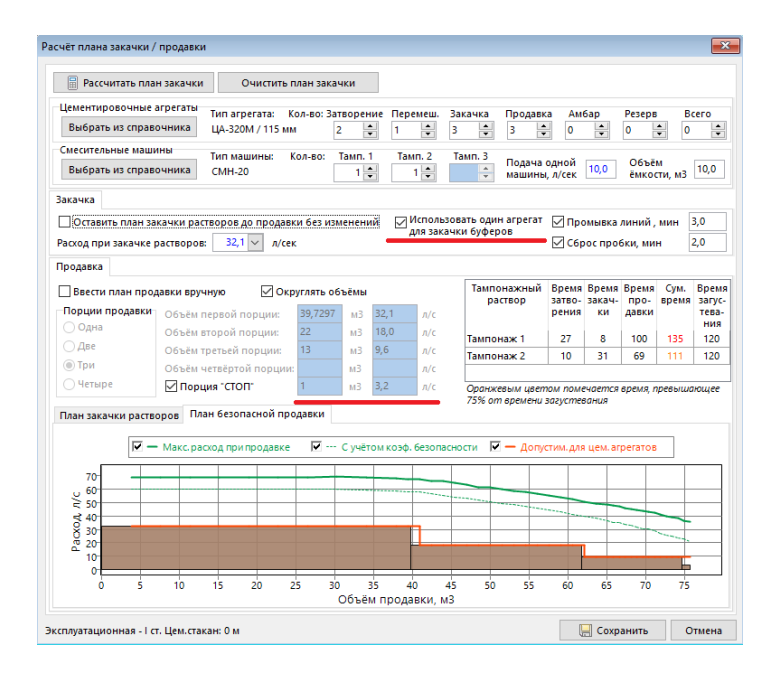

На форме «Расчёт промывки» добавлена возможность учёта оснастки, расчёт промежуточных промывок, расчёт «Давления начала циркуляции», вывод табличных данных по давлению при циркуляции

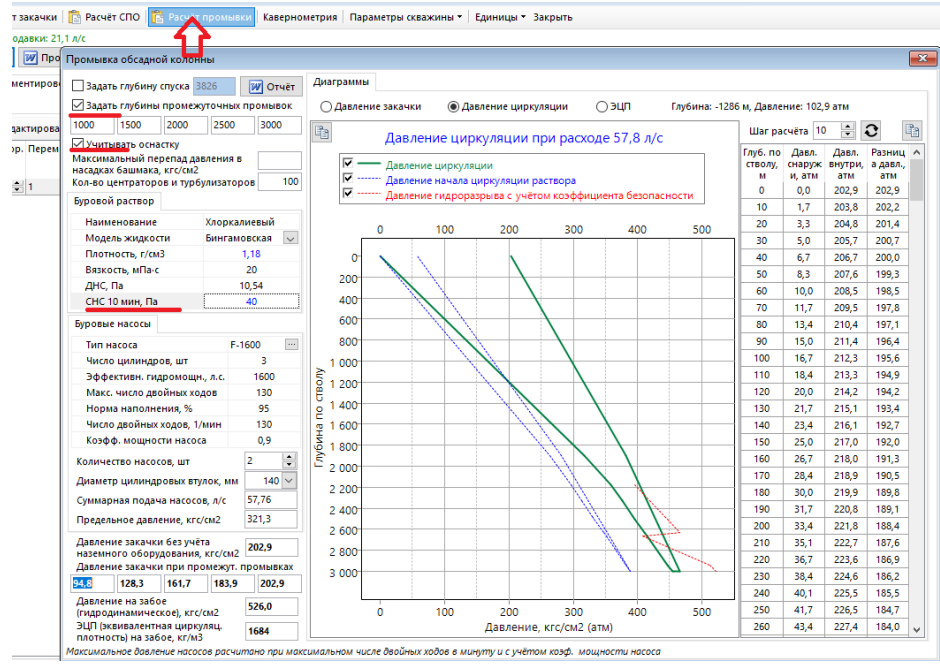

# Модуль «Проектирование конструкции»

Добавлена возможность автоматического проектирования профиля, загрузки конструкции, перерасчёта данных и формирования Макета

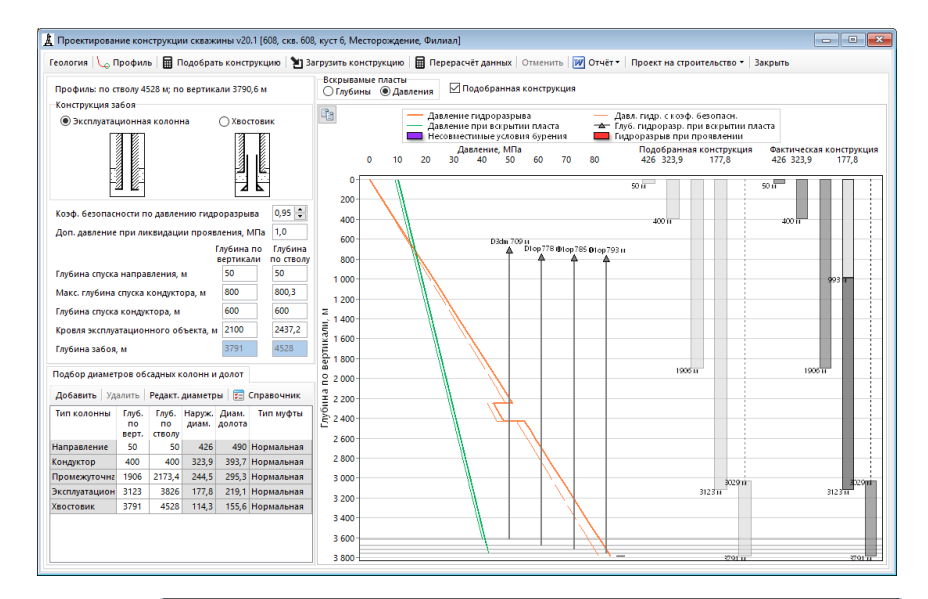

В модуле перерасчёта проектных данных добавлена возможность выбора дополнительных опций для расчёта

| Расчёты для обса                                                                             | адных ко                                         | лонн                 |                   |                         |                               |                               | Расчёты для бу                                | рилі | ьных кол | онн    |                       |                    |                              |
|----------------------------------------------------------------------------------------------|--------------------------------------------------|----------------------|-------------------|-------------------------|-------------------------------|-------------------------------|-----------------------------------------------|------|----------|--------|-----------------------|--------------------|------------------------------|
| Обсадная<br>колонна                                                                          | Диам.,<br>мм                                     | Подбор<br>секций     | Тип<br>соединения | Трубы в<br>нали-<br>чии | Проверка<br>на проч-<br>ность | Расчёт<br>цементи-<br>рования | Обсадная<br>колонна                           | N₽   | От, м    | До, м  | Операция              | Расчёт<br>промывки | Проверк<br>на проч-<br>ность |
| laправление                                                                                  | 426                                              |                      | ~                 |                         |                               |                               | Направление                                   | 1    |          |        | Бурение               | $\checkmark$       |                              |
| ондуктор                                                                                     | 323,9                                            |                      | ~                 |                         |                               |                               | Кондуктор                                     | 2    |          |        | Бурение               |                    |                              |
| Іромежуточная                                                                                | 244,5                                            |                      | ~                 |                         |                               |                               | Кондуктор                                     | 3    |          |        | Проработка            |                    |                              |
| ксплуатационная                                                                              | 177,8                                            |                      | ~                 |                         |                               |                               | Промежуточная                                 | 4    |          |        | Бурение               |                    |                              |
| востовик                                                                                     | 114,3                                            |                      | ~                 |                         |                               |                               | Промежуточная                                 | 5    |          |        | Проработка            |                    |                              |
|                                                                                              |                                                  |                      |                   |                         |                               |                               | Промежуточная                                 | 5    |          | 2000   | Бурение               |                    |                              |
|                                                                                              |                                                  |                      |                   |                         |                               |                               | Эксплуатационн                                | 6    |          | 2846,1 | Бурение               |                    |                              |
|                                                                                              |                                                  |                      |                   |                         |                               |                               | Эксплуатационн                                | 7    |          | 2846,1 | Проработка            |                    |                              |
|                                                                                              |                                                  |                      |                   |                         |                               |                               | Brennyatau woww                               | 8    | 2846.1   |        | Бурение               |                    | M                            |
|                                                                                              |                                                  |                      |                   |                         |                               |                               | эксплуатационн                                | ~    |          |        |                       |                    |                              |
|                                                                                              |                                                  |                      |                   |                         |                               |                               | Эксплуатационн                                | 9    | 2846,1   |        | Проработка            |                    |                              |
| Дополнительн<br>ПРасчёт потребн<br>ПАнализ сближе                                            | ње расч<br>ности бу<br>:ний                      | ёты<br>рового р      | аствора и отхо    | дов буре                | ния                           |                               | Эксплуатационн<br>Эксплуатационн<br>Хвостовик | 9    | 2846,1   |        | Проработка<br>Бурение |                    |                              |
| Дополнительн<br>Расчёт потребн<br>Анализ сближе<br>Нормативная к                             | ые расч<br>ности бу<br>ний<br>сарта              | ёты<br>рового р      | аствора и отхо    | дов буре                | ния                           |                               | Эксплуатационн<br>Эксплуатационн<br>Хвостовик | 9    | 2846,1   |        | Проработка<br>Бурение |                    |                              |
| Дополнительн<br>Расчёт потребн<br>Анализ сближе<br>Нормативная к<br>Результаты р             | ные расч<br>ности бу<br>ний<br>карта<br>расчёто! | ёты<br>рового р      | аствора и отхо    | дов буре                | ния                           |                               | Эксплуатационн<br>Эксплуатационн<br>Хвостовик | 9    | 2846,1   |        | Проработка<br>Бурение |                    |                              |
| Дополнительн<br>Расчёт потребн<br>Анализ сближе<br>Нормативная к<br>Результаты р             | ые расч<br>ности бу<br>ний<br>сарта<br>расчётон  | ёты<br>posoro p<br>s | аствора и отхо    | дов буре                | ния                           |                               | Эксплуатационн<br>Эксплуатационн<br>Хвостовик | 9    | 2846,1   |        | Проработка<br>Бурение |                    |                              |
| Дополнительн<br>  Расчёт потребн<br>  Анализ сближе<br>  Нормативная к<br>  Результаты р     | ные расч<br>ности бу<br>ний<br>сарта<br>расчётон | ёты<br>poвoro p<br>s | аствора и отхо    | дов буре                | ния                           |                               | Эксплузационн<br>Эксплузационн<br>Хвостовик   | 9 10 | 2846,1   |        | Проработка<br>Бурение |                    |                              |
| Дополнительн<br>  Расчёт потребн<br>  Анализ сближе<br>  Нормативная к<br>Результаты р       | ње расч<br>ности бу<br>ний<br>карта<br>расчётоі  | ёты<br>рового р<br>в | аствора и отхо    | дов буре                | ния                           |                               | Эксплуатационн<br>Эксплуатационн<br>Хвостовик | 9 10 | 2846,1   |        | Проработка<br>Бурение |                    |                              |
| Дополнительн<br>  Расчёт потребн<br>  Анализ сближе<br>  Нормативная к<br>  Результаты р     | ые расч<br>ности бу<br>ений<br>сарта<br>расчёто  | ёты<br>posoro p<br>s | аствора и отхо    | дов буре                | ния                           |                               | Эксплузиционн<br>Эксплузиционн<br>Хвостовик   | 9 10 | 2846,1   |        | Проработка<br>Бурение |                    |                              |
| Дополнительн<br>   Расчёт потребг<br>   Анализ сближе<br>   Нормативная к<br>   Результаты р | ные расч<br>ности бу<br>ений<br>сарта<br>расчёто | ёты<br>poboro p<br>s | аствора и отхо    | дов буре                | ния                           |                               | Эксплуатационн<br>Хвостовик                   | 9 10 | 2846,1   |        | Проработка<br>Бурение |                    |                              |